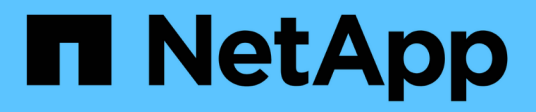

## Mantenimiento del dispositivo SG6000

StorageGRID 11.5

NetApp April 11, 2024

This PDF was generated from https://docs.netapp.com/es-es/storagegrid-115/sg6000/placing-appliance-into-maintenance-mode.html on April 11, 2024. Always check docs.netapp.com for the latest.

## Tabla de contenidos

| Mantenimiento del dispositivo SG6000                                                     | . 1 |
|------------------------------------------------------------------------------------------|-----|
| Colocar un dispositivo en modo de mantenimiento                                          | . 1 |
| Actualizar el sistema operativo SANtricity en las controladoras de almacenamiento        | . 4 |
| Actualizar el firmware de la unidad mediante System Manager de SANtricity                | 14  |
| Adición de una bandeja de expansión a un SG6060 puesto en marcha                         | 19  |
| Encender y apagar el LED de identificación de la controladora                            | 25  |
| Ubicar la controladora en un centro de datos                                             | 26  |
| Reemplazar una controladora de almacenamiento                                            | 27  |
| Reemplazar componentes de hardware en la bandeja de controladoras de almacenamiento      | 34  |
| Al reemplazar componentes de hardware en la bandeja de expansión de 60 unidades opcional | 35  |
| Apagado del controlador SG6000-CN                                                        | 36  |
| Encender el controlador SG6000-CN y verificar el funcionamiento                          | 38  |
| Sustitución del controlador SG6000-CN                                                    | 41  |
| Sustitución de una fuente de alimentación en el controlador SG6000-CN                    | 43  |
| Extracción del controlador SG6000-CN de un armario o rack                                | 44  |
| Reinstalación del controlador SG6000-CN en un armario o rack                             | 45  |
| Extracción de la cubierta del controlador SG6000-CN                                      | 47  |
| Reinstalación de la cubierta del controlador SG6000-CN                                   | 47  |
| Sustitución del HBA Fibre Channel en el controlador SG6000-CN                            | 48  |
| Cambio de la configuración de enlace del controlador SG6000-CN                           | 53  |
| Cambiar el valor de MTU                                                                  | 55  |
| Comprobando la configuración del servidor DNS                                            | 57  |
| Supervisar el cifrado del nodo en modo de mantenimiento                                  | 60  |

## Mantenimiento del dispositivo SG6000

Es posible que tenga que realizar procedimientos de mantenimiento en el dispositivo SG6000. En los procedimientos descritos en esta sección se asume que el dispositivo ya se ha puesto en marcha como nodo de almacenamiento en un sistema StorageGRID.

#### Pasos

- "Colocar un dispositivo en modo de mantenimiento"
- "Actualizar el sistema operativo SANtricity en las controladoras de almacenamiento"
- "Actualizar el firmware de la unidad mediante System Manager de SANtricity"
- "Adición de una bandeja de expansión a un SG6060 puesto en marcha"
- "Encender y apagar el LED de identificación de la controladora"
- "Ubicar la controladora en un centro de datos"
- "Reemplazar una controladora de almacenamiento"
- "Reemplazar componentes de hardware en la bandeja de controladoras de almacenamiento"
- "Al reemplazar componentes de hardware en la bandeja de expansión de 60 unidades opcional"
- "Apagado del controlador SG6000-CN"
- "Encender el controlador SG6000-CN y verificar el funcionamiento"
- "Sustitución del controlador SG6000-CN"
- "Sustitución de una fuente de alimentación en el controlador SG6000-CN"
- "Extracción del controlador SG6000-CN de un armario o rack"
- "Reinstalación del controlador SG6000-CN en un armario o rack"
- "Extracción de la cubierta del controlador SG6000-CN"
- "Reinstalación de la cubierta del controlador SG6000-CN"
- "Sustitución del HBA Fibre Channel en el controlador SG6000-CN"
- "Cambio de la configuración de enlace del controlador SG6000-CN"
- "Cambiar el valor de MTU"
- "Comprobando la configuración del servidor DNS"
- "Supervisar el cifrado del nodo en modo de mantenimiento"

### Colocar un dispositivo en modo de mantenimiento

Debe colocar el aparato en modo de mantenimiento antes de realizar procedimientos de mantenimiento específicos.

#### Lo que necesitará

- Debe iniciar sesión en Grid Manager mediante un explorador compatible.
- Debe tener los permisos de mantenimiento o acceso raíz. Para obtener más detalles, consulte las instrucciones para administrar StorageGRID.

#### Acerca de esta tarea

Si un dispositivo StorageGRID se coloca en modo de mantenimiento, puede que el dispositivo no esté disponible para el acceso remoto.

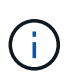

La contraseña y la clave de host de un dispositivo StorageGRID en el modo de mantenimiento siguen siendo las mismas que cuando el dispositivo estaba en servicio.

#### Pasos

- 1. En Grid Manager, seleccione Nodes.
- 2. En la vista de árbol de la página Nodes, seleccione Appliance Storage Node.
- 3. Seleccione tareas.

| Overview                | Hardware                         | Network       | Storage | Objects       | ILM | Events | Tasks |
|-------------------------|----------------------------------|---------------|---------|---------------|-----|--------|-------|
| Reboot                  |                                  |               |         |               |     |        |       |
| Shuts dov               | wn and restarts                  | the node.     |         | Reboot        |     |        |       |
| Maintena                | ance Mode                        |               |         |               |     |        |       |
| Places th<br>into maint | e appliance's c<br>tenance mode. | ompute contro | oller M | laintenance M | ode |        |       |

4. Seleccione modo de mantenimiento.

Se muestra un cuadro de diálogo de confirmación.

| Enter Maintenance Mode on SGA-106-15                                                                                                    |
|----------------------------------------------------------------------------------------------------|
|                                                                                                    |
| You must place the appliance's compute controller into maintenance mode to perform certain<br>maintenance procedures on the appliance.  |
| Attention: All StorageGRID services on this node will be shut down. Wait a few minutes for the<br>node to reboot into maintenance mode. |
| If you are ready to start, enter the provisioning passphrase and click OK.                                                              |
| Provisioning Passphrase                                                                                                    |
| Cancel                                                                                                    |

5. Introduzca la contraseña de aprovisionamiento y seleccione Aceptar.

Una barra de progreso y una serie de mensajes, incluidos "solicitud enviada", "detención de StorageGRID" y "reinicio", indican que el dispositivo está llevando a cabo los pasos necesarios para entrar en el modo de

mantenimiento.

| Reboot    |                   |          |     |      |  |
|-----------|-------------------|----------|-----|------|--|
| Shuts dov | wn and restarts i | he node. | Rel | ioot |  |
|           |                   |          |     |      |  |
| Maintena  | ince Mode         |          |     |      |  |

Cuando el dispositivo se encuentra en modo de mantenimiento, un mensaje de confirmación enumera las URL que puede utilizar para acceder al instalador de dispositivos de StorageGRID.

|                                                            |                                                                                                    |                                                                                                  |                                             |                             |                          |             | 4+1. |
|------------------------------------------------------------|----------------------------------------------------------------------------------------------------|--------------------------------------------------------------------------------------------------|---------------------------------------------|-----------------------------|--------------------------|-------------|------|
| Reboot                                                     |                                                                                                    |                                                                                                  |                                             |                             |                          |             |      |
| Shuts dov                                                  | wn and restarts I                                                                                                    | the node.                                                                                        |                                             | Reb                         | od                       |             |      |
| Maintena                                                   | ance Mode                                                                                                    |                                                                                                  |                                             |                             |                          |             |      |
| mannenterie                                                |                                                                                                    |                                                                                                  |                                             |                             |                          |             |      |
|                                                            |                                                                                                    |                                                                                                  |                                             |                             |                          |             |      |
| This node                                                  | e is currently in n                                                                                                    | naintenance m                                                                                    | ode. Navigate                               | to one of the               | URLs liste               | d below and |      |
| This node perform a                                        | e is currently in n<br>iny necessary m                                                                                                    | naintenance m<br>aintenance pro                                                                  | ode. Navigate<br>ocedures.                  | to one <mark>o</mark> f the | URLs liste               | d below and |      |
| This node<br>perform a<br>• htt                            | e is currently in n<br>iny necessary m<br>ps://172.16.2.10                                                                                   | naintenance m<br>aintenance pro<br>6:8443                                                        | ode. Navigate<br>ocedures.                  | to one of the               | URLs liste               | d below and |      |
| This node<br>perform a<br>• htt<br>• htt                   | e is currently in n<br>iny necessary m<br>ps://172.16.2.10<br>ps://10.224.2.10                                                               | naintenance m<br>aintenance pro<br>6:8443<br>6:8443                                              | ode. Navigate<br>ocedures.                  | to one of the               | URLs liste               | d below and |      |
| This node<br>perform a<br>• htt<br>• htt<br>• htt          | e is currently in n<br>iny necessary m<br>ps://172.16.2.10<br>ps://10.224.2.10<br>ps://47.47.2.106                                           | naintenance m<br>aintenance pro<br>6:8443<br>6:8443<br>:8443                                     | ode. Navigate<br>ocedures.                  | to one of the               | URLs <mark>li</mark> ste | d below and |      |
| This node<br>perform a<br>• htt<br>• htt<br>• htt<br>• htt | e is currently in n<br>iny necessary m<br>ps://172.16.2.10<br>ps://10.224.2.10<br>ps://47.47.2.106<br>ps://169.254.0.1                       | naintenance m<br>aintenance pro<br>6:8443<br>6:8443<br>6:8443<br>:8443<br>:8443                  | ode. Navigate<br>ocedures.                  | to one of the               | URLs liste               | d below and |      |
| This node<br>perform a<br>• htt<br>• htt<br>• htt<br>• htt | e is currently in n<br>iny necessary m<br>ps://172.16.2.10<br>ps://10.224.2.10<br>ps://10.224.2.106<br>ps://169.254.0.1<br>u are done with a | naintenance m<br>aintenance pro<br>6:8443<br>6:8443<br>:8443<br>:8443<br>:8443<br>any required m | ode. Navigate<br>ocedures.<br>aintenance pr | to one of the               | URLs liste               | d below and |      |

6. Para acceder al instalador de dispositivos de StorageGRID, busque cualquiera de las direcciones URL que se muestren.

Si es posible, utilice la dirección URL que contiene la dirección IP del puerto de red de administración del dispositivo.

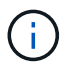

Acceso https://169.254.0.1:8443 requiere una conexión directa con el puerto de gestión local.

7. En el instalador de dispositivos StorageGRID, confirme que el dispositivo está en modo de mantenimiento.

A This node is in maintenance mode. Perform any required maintenance procedures. If you want to exit maintenance mode manually to resume normal operation, go to Advanced > Reboot Controller to reboot the controller.

- 8. Realice las tareas de mantenimiento necesarias.
- Después de completar las tareas de mantenimiento, salga del modo de mantenimiento y reanude el funcionamiento normal del nodo. En el instalador del dispositivo StorageGRID, seleccione Avanzado > Reiniciar controlador y, a continuación, seleccione Reiniciar en StorageGRID.

| NetApp <sup>®</sup> | StorageGRID <sup>®</sup> Applian | ce Installer         |                      |                             |     |
|---------------------|----------------------------------|----------------------|----------------------|-----------------------------|-----|
| Home                | Configure Networking -           | Configure Hardware 👻 | Monitor Installation | Advanced 🗸                  |     |
| Reboot              | t Controller                     |                      |                      | RAID Mode<br>Upgrade Firmwa | are |
| Request             | a controller reboot.             |                      |                      | Reboot Controll             | er  |

El dispositivo puede tardar hasta 20 minutos en reiniciarse y volver a unirse a la cuadrícula. Para confirmar que el reinicio ha finalizado y que el nodo ha vuelto a unirse a la cuadrícula, vuelva a Grid Manager. La ficha **Nodes** debería mostrar un estado normal  $\checkmark$  para el nodo del dispositivo, que indica que no hay alertas activas y el nodo está conectado al grid.

| etApp <sup>®</sup> Sto        | ageGRID®          |       |           |          |           |        |                 |           | Help 🛨 | Root 👻   Sign C |
|-------------------------------|-------------------|-------|-----------|----------|-----------|--------|-----------------|-----------|--------|-----------------|
| Dashboard                     | 🛷 Alerts 🕶        | Nodes | Tenants   | ILM 🕶    | Configura | tion 👻 | Maintenance +   | Support 🗸 |        |                 |
| <ul> <li>StorageGF</li> </ul> | RID Deployment    |       | StorageGR | D Deploy | ment      |        |                 |           |        |                 |
| ▲ Data C DC                   | enter 1<br>1-ADM1 |       | Network   | Storag   | ge Objec  | ts ILI | M Load Balanc   | er        |        |                 |
| ✓ DC<br>✓ DC                  | 1-ARC1<br>1-G1    |       |           | a        | 1 hour    | 1 day  | 1 week          | 1 month   | Custom |                 |
| DC<br>DC                      | 1-S1<br>1-S2      |       | COMPA     |          |           |        | Network Traffic | 0         |        |                 |
| - DC                          | 1-S3              |       | 6.0 MBps  |          | Δ.        |        |                 |           |        |                 |

## Actualizar el sistema operativo SANtricity en las controladoras de almacenamiento

Para garantizar el funcionamiento óptimo de la controladora de almacenamiento, debe actualizarse a la versión de mantenimiento más reciente del sistema operativo SANtricity que esté cualificado para su dispositivo StorageGRID. Consulte la herramienta de matriz de interoperabilidad de NetApp (IMT) para determinar qué versión debe utilizar. Si necesita ayuda, póngase en contacto con el soporte técnico.

Siga uno de los siguientes procedimientos según la versión de SANtricity OS instalada actualmente:

• Si la controladora de almacenamiento utiliza el sistema operativo SANtricity 08.42.20.00 (11.42) o una versión posterior, use Grid Manager para llevar a cabo la actualización.

"Actualización del sistema operativo SANtricity en las controladoras de almacenamiento mediante Grid Manager"

• Si la controladora de almacenamiento utiliza una versión de sistema operativo SANtricity anterior a 08.42.20.00 (11.42), use el modo de mantenimiento para realizar la actualización.

"Actualizar el sistema operativo SANtricity en las controladoras de almacenamiento mediante el modo de mantenimiento"

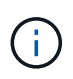

Al actualizar el sistema operativo SANtricity para el dispositivo de almacenamiento, debe seguir las instrucciones de la documentación de StorageGRID. Si usa otras instrucciones, el aparato podría quedar inoperativo.

#### Información relacionada

"Herramienta de matriz de interoperabilidad de NetApp"

"Descargas de NetApp: Sistema operativo SANtricity"

"Solución de problemas de monitor"

## Actualización del sistema operativo SANtricity en las controladoras de almacenamiento mediante Grid Manager

Para aplicar una actualización, se deben usar Grid Manager para las controladoras de almacenamiento que actualmente utilizan SANtricity OS 08.42.20.00 (11.42) o posterior.

#### Lo que necesitará

- Ha consultado con la herramienta de matriz de interoperabilidad (IMT) de NetApp para confirmar que la versión del sistema operativo SANtricity que utiliza para la actualización es compatible con su dispositivo.
- Debe tener el permiso de mantenimiento.
- Debe iniciar sesión en Grid Manager mediante un explorador compatible.
- Debe tener la clave de acceso de aprovisionamiento.
- Debe tener acceso a la página de descargas de NetApp para SANtricity OS.

#### Acerca de esta tarea

No puede realizar otras actualizaciones de software (actualización de software StorageGRID o revisión) hasta que haya completado el proceso de actualización de sistema operativo SANtricity. Si intenta iniciar una revisión o una actualización de software de StorageGRID antes de que haya finalizado el proceso de actualización de SANtricity OS, se le redirigirá a la página de actualización de SANtricity OS.

No se completará el procedimiento hasta que la actualización del sistema operativo SANtricity se haya aplicado correctamente a todos los nodos aplicables. Es posible que tardar más de 30 minutos cargar el

sistema operativo SANtricity en cada nodo y que se deban reiniciar cada dispositivo de almacenamiento StorageGRID hasta 90 minutos.

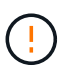

Los siguientes pasos sólo son aplicables cuando se utiliza Grid Manager para realizar la actualización. Las controladoras de almacenamiento de los dispositivos de la serie SG6000 no pueden actualizarse con el administrador de grid si las controladoras utilizan el sistema operativo SANtricity con una antigüedad superior a 08.42.20.00 (11.42).

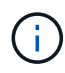

Este procedimiento actualizará automáticamente la NVSRAM a la versión más reciente asociada con la actualización del sistema operativo SANtricity. No es necesario aplicar un archivo de actualización de NVSRAM aparte.

#### Pasos

1. Desde un portátil de servicio, descargue el nuevo archivo de software de sistema operativo SANtricity desde el sitio de soporte de NetApp.

Asegúrese de elegir la versión de sistema operativo SANtricity correcta para las controladoras de almacenamiento en su dispositivo. El SG6060 utiliza la controladora E2800 y el SGF6024 utiliza la controladora EF570.

"Descargas de NetApp: Sistema operativo SANtricity"

- 2. Inicie sesión en Grid Manager con un navegador compatible.
- 3. Seleccione **Mantenimiento**. A continuación, en la sección sistema del menú, seleccione **actualización de software**.

Aparece la página actualización de software.

#### Software Update

You can upgrade StorageGRID software, apply a hotfix, or upgrade the SANtricity OS software on StorageGRID storage appliances.

- To perform a major version upgrade of StorageGRID, see the instructions for upgrading StorageGRID, and then select StorageGRID Upgrade.
- To apply a hotfix to all nodes in your system, see "Hotfix procedure" in the recovery and maintenance instructions, and then select StorageGRID Hotfix.
- To upgrade SANtricity OS software on a storage controller, see "Upgrading SANtricity OS Software on the storage controllers" in the installation and maintenance instructions for your storage appliance, and then select SANtricity OS:

SG6000 appliance installation and maintenance

SG5700 appliance installation and maintenance

SG5600 appliance installation and maintenance

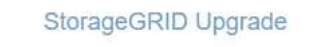

StorageGRID Hotfix

SANtricity OS

4. Haga clic en SANtricity OS.

Se muestra la página SANtricity OS.

#### SANtricity OS

You can use this page to upgrade the SANtricity OS software on storage controllers in a storage appliance. Before installing the new software, confirm the storage controllers are Nominal (**Nodes** > **appliance node** > **Hardware**) and ready for an upgrade. A health check is automatically performed as part of the upgrade process and valid NVSRAM is automatically installed based on the appliance type and new software version. The software upgrade can take up to 30 minutes per appliance. When the upgrade is complete, the node will be automatically rebooted to activate the SANtricity OS on the storage controllers. If you have multiple types of appliances, repeat this procedure to install the appropriate OS software for each type.

| SANtricity OS Upgrade File        | ·      |       |
|-----------------------------------|--------|-------|
| SANtricity OS Upgrade File<br>(?) | Browse |       |
| Passphrase                        |        |       |
| Provisioning Passphrase<br>(?)    |        |       |
|                                   |        | Start |

- 5. Seleccione el archivo de actualización del sistema operativo SANtricity que descargó del sitio de soporte de NetApp.
  - a. Haga clic en **examinar**.
  - b. Localice y seleccione el archivo.
  - c. Haga clic en Abrir.

El archivo se carga y se valida. Cuando se realiza el proceso de validación, el nombre del archivo se muestra en el campo Detalles.

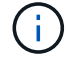

No cambie el nombre del archivo ya que forma parte del proceso de verificación.

#### SANtricity OS

You can use this page to upgrade the SANtricity OS software on storage controllers in a storage appliance. Before installing the new software, confirm the storage controllers are Nominal (Nodes > appliance node > Hardware) and ready for an upgrade. A health check is automatically performed as part of the upgrade process and valid NVSRAM is automatically installed based on the appliance type and new software version. The software upgrade can take up to 30 minutes per appliance. When the upgrade is complete, the node will be automatically rebooted to activate the SANtricity OS on the storage controllers. If you have multiple types of appliances, repeat this procedure to install the appropriate OS software for each type.

#### SANtricity OS Upgrade File

| SANtricity OS Upgrade File<br>📀 | Browse | RC_  | (4),40,46,259 | dlp |  |
|---------------------------------|--------|------|---------------|-----|--|
| Details 🧿                       | RC     | .dlp |               |     |  |
| Passphrase                      |        |      |               |     |  |
| Provisioning Passphrase<br>0    |        |      |               |     |  |
|                                 |        |      |               |     |  |

#### 6. Introduzca la clave de acceso de aprovisionamiento.

#### El botón Iniciar está activado.

#### SANtricity OS

You can use this page to upgrade the SANtricity OS software on storage controllers in a storage appliance. Before installing the new software, confirm the storage controllers are Nominal (Nodes > appliance node > Hardware) and ready for an upgrade. A health check is automatically performed as part of the upgrade process and valid NVSRAM is automatically installed based on the appliance type and new software version. The software upgrade can take up to 30 minutes per appliance. When the upgrade is complete, the node will be automatically rebooted to activate the SANtricity OS on the storage controllers. If you have multiple types of appliances, repeat this procedure to install the appropriate OS software for each type.

| SANtricity OS Upgrade File |        |      |                |     |  |
|----------------------------|--------|------|----------------|-----|--|
| SANtricity OS Upgrade File | Browse | RC_  | 10.,+1,+1,14,3 | dlp |  |
| Details 🔞                  | RC     | .dlp |                |     |  |
| Passphrase                 |        |      |                |     |  |
| Provisioning Passphrase    |        |      |                |     |  |
| <b>G</b>                   |        |      |                |     |  |

#### 7. Haga clic en Inicio.

Aparece un cuadro de advertencia que indica que es posible que se pierda temporalmente la conexión del explorador como se reinician los servicios de los nodos actualizados.

### ▲ Warning

Nodes can disconnect and services might be affected

The node will be automatically rebooted at the end of upgrade and services will be affected. Are you sure you want to start the SANtricity OS upgrade?

Cancel

 Haga clic en Aceptar para almacenar el archivo de actualización de SANtricity OS en el nodo de administración principal.

Cuando se inicia la actualización del sistema operativo SANtricity:

a. Se ejecuta la comprobación del estado. Este proceso comprueba que ningún nodo tenga el estado de necesita atención.

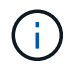

Si se informa de algún error, solucione y vuelva a hacer clic en Iniciar.

b. Se muestra la tabla progreso de actualización de sistema operativo SANtricity. En esta tabla se muestran todos los nodos de almacenamiento del grid y la fase actual de la actualización de cada nodo.

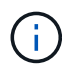

La tabla muestra todos los nodos de almacenamiento, incluidos los nodos de almacenamiento basados en software. Debe aprobar la actualización para todos los nodos de almacenamiento, aunque una actualización de SO SANtricity no tenga efecto en los nodos de almacenamiento basados en software. El mensaje de actualización devuelto para los nodos de almacenamiento basados en software es «"la actualización del SO SANtricity no es aplicable a este nodo».

| ▲ Stora   | ge M | Nodes - 0 out of 4 completed |    |          |    |                            | Ap    | prove All | Re | move All |
|-----------|------|------------------------------|----|----------|----|----------------------------|-------|-----------|----|----------|
|           |      |                              |    |          |    |                            | Searc | 'n        |    | ٩        |
| Site      | 11   | Name                         | 11 | Progress | 11 | Stage                      | 11    | Details   | 11 | Action   |
| RTP Lab 1 |      | DT-10-224-1-181-S1           |    |          |    | Waiting for you to approve |       |           |    | Approv   |
| RTP Lab 1 |      | DT-10-224-1-182-S2           |    |          |    | Waiting for you to approve |       |           |    | Approv   |
| RTP Lab 1 |      | DT-10-224-1-183-S3           |    |          |    | Waiting for you to approve |       |           |    | Approv   |
|           |      | NetAnn-SGA-Lab2-002-024      |    |          |    | Waiting for you to approve |       |           |    | Anner    |

 Opcionalmente, ordene la lista de nodos en orden ascendente o descendente por Sitio, Nombre, progreso, etapa o Detalles. O bien, introduzca un término en el cuadro Buscar para buscar nodos específicos.

Puede desplazarse por la lista de nodos utilizando las flechas izquierda y derecha de la esquina inferior derecha de la sección.

10. Apruebe los nodos de cuadrícula que está listo para agregar a la cola de actualización. Los nodos aprobados del mismo tipo se actualizan de uno en uno.

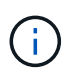

No apruebe la actualización de SANtricity OS para un nodo de almacenamiento de dispositivos a menos que esté seguro de que el nodo esté listo para detenerse y reiniciarse.cuando la actualización de SANtricity OS se ha aprobado en un nodo, los servicios de ese nodo se han detenido. Más tarde, cuando el nodo se actualiza, el nodo del dispositivo se reinicia. Estas operaciones pueden provocar interrupciones del servicio en los clientes que se comunican con el nodo.

• Haga clic en cualquiera de los botones **aprobar todo** para agregar todos los nodos de almacenamiento a la cola de actualización de SANtricity OS.

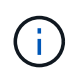

Si el orden en el que se actualizan los nodos es importante, apruebe los nodos o grupos de nodos de uno en uno y espere a que la actualización se complete en cada nodo antes de aprobar los siguientes nodos.

 Haga clic en uno o más botones aprobar para agregar uno o más nodos a la cola de actualización de SANtricity OS.

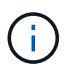

Puede retrasar la aplicación de una actualización de SANtricity OS a un nodo, pero el proceso de actualización de SANtricity OS no se completará hasta que apruebe la actualización de SANtricity OS en todos los nodos de almacenamiento enumerados.

Después de hacer clic en **aprobar**, el proceso de actualización determina si se puede actualizar el nodo. Si se puede actualizar un nodo, se agrega a la cola de actualización.

En algunos nodos, el archivo de actualización seleccionado no se aplica de forma intencional, y se puede completar el proceso de actualización sin actualizar estos nodos específicos. Para los nodos que no se actualizan intencionalmente, el proceso mostrará la fase de completado con uno de los siguientes mensajes en la columna Details:

- El nodo de almacenamiento ya se actualizó.
- La actualización de SANtricity OS no es aplicable a este nodo.
- El archivo del sistema operativo SANtricity no es compatible con este nodo.

El mensaje «'la actualización del sistema operativo SANtricity no es aplicable a este nodo» indica que el nodo no tiene una controladora de almacenamiento que pueda gestionar el sistema StorageGRID. Este mensaje aparecerá para nodos de almacenamiento que no sean del dispositivo. Puede completar el proceso de actualización de SANtricity OS sin actualizar el nodo y mostrar este mensaje. + el mensaje "'el archivo de SANtricity OS no es compatible con este nodo" indica que el nodo requiere un archivo de SANtricity OS diferente al que intenta instalar el proceso. Después de completar la actualización actual del sistema operativo SANtricity, descargue el sistema operativo SANtricity adecuado para el nodo y repita el proceso de actualización.

11. Si necesita eliminar un nodo o todos los nodos de la cola de actualización de SANtricity OS, haga clic en **Quitar** o en **Quitar todo**.

Como se muestra en el ejemplo, cuando el escenario progresa más allá de la cola, el botón **Quitar** está oculto y ya no puede quitar el nodo del proceso de actualización de SANtricity OS.

|         |      |      |                 |          |                            |         | Search   |
|---------|------|------|-----------------|----------|----------------------------|---------|----------|
| Site    | 11   | Name | 11              | Progress | Stage 1                    | Details | 11 Actio |
| Raleigh | 1    |      | RAL-S1-101-196  |          | Queued                     |         | Rem      |
| Raleigt | 1    |      | RAL-S2-101-197  |          | Complete                   |         |          |
| Raleigh | 1    |      | RAL-S3-101-198  |          | Queued                     |         | Rem      |
| Sunny   | /ale |      | SVL-S1-101-199  |          | Queued                     |         | Rem      |
| Sunnyv  | /ale |      | ·SVL-S2-101-93  |          | Waiting for you to approve | 9       | Appr     |
| Sunny   | /ale |      | -SVL-S3-101-94  |          | Waiting for you to approve | e       | Appr     |
| /ancou  | iver |      | VTC-S1-101-193  |          | Waiting for you to approve | э       | Appr     |
| /ancou  | iver |      | -VTC-S2-101-194 |          | Waiting for you to approve | 9       | Appr     |
| /ancou  | iver |      | VTC-S3-101-195  |          | Waiting for you to approve |         | Appr     |

12. Espere mientras la actualización del SO SANtricity se aplica a cada nodo de grid aprobado.

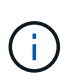

Si algún nodo muestra una etapa de error mientras se aplica la actualización del sistema operativo SANtricity, se produjo un error en la actualización para ese nodo. Es posible que el dispositivo deba colocarse en modo de mantenimiento para recuperarse del error. Póngase en contacto con el soporte técnico antes de continuar.

Si el firmware del nodo es demasiado antiguo para actualizarse con Grid Manager, el nodo muestra una etapa de error con los detalles: "debe utilizar el modo de mantenimiento para actualizar SANtricity OS en este nodo. Consulte las instrucciones de instalación y mantenimiento del aparato. Tras la actualización,

puede utilizar esta utilidad para futuras actualizaciones». Para resolver el error, haga lo siguiente:

- a. Utilice el modo de mantenimiento para actualizar SANtricity OS en el nodo que muestre una etapa de error.
- b. Utilice Grid Manager para reiniciar y completar la actualización del sistema operativo SANtricity.

Una vez completada la actualización de SANtricity OS en todos los nodos aprobados, la tabla de progreso de la actualización de SANtricity OS se cierra y un banner verde muestra la fecha y la hora en que se completó la actualización de SANtricity OS.

| SANtricity OS upgrade completed at a | 2020-04-07 | 3 26.02 EDT |  |  |  |
|--------------------------------------|------------|-------------|--|--|--|
| Ntricity OS Upgrade File             |            |             |  |  |  |
| SANtricity OS Upgrade File           | 0          | Browse      |  |  |  |
| ssphrase                             |            |             |  |  |  |
| Provisioning Passphrase              | 0          |             |  |  |  |
|                                      |            |             |  |  |  |

13. Repita este procedimiento de actualización para todos los nodos con una etapa de finalización que requieran un archivo de actualización de sistema operativo SANtricity diferente.

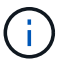

Para cualquier nodo con el estado necesita atención, utilice el modo de mantenimiento para realizar la actualización.

#### Información relacionada

"Herramienta de matriz de interoperabilidad de NetApp"

"Actualizar el sistema operativo SANtricity en las controladoras de almacenamiento mediante el modo de mantenimiento"

## Actualizar el sistema operativo SANtricity en las controladoras de almacenamiento mediante el modo de mantenimiento

Para las controladoras de almacenamiento que utilizan actualmente el sistema operativo SANtricity con una versión anterior a 08.42.20.00 (11.42), debe utilizar el procedimiento del modo de mantenimiento para aplicar una actualización.

#### Lo que necesitará

- Ha consultado con la herramienta de matriz de interoperabilidad (IMT) de NetApp para confirmar que la versión del sistema operativo SANtricity que utiliza para la actualización es compatible con su dispositivo.
- Si el dispositivo StorageGRID se ejecuta en un sistema StorageGRID, el controlador SG6000-CN se ha puesto en modo de mantenimiento.

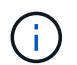

El modo de mantenimiento interrumpe la conexión a la controladora de almacenamiento.

"Colocar un dispositivo en modo de mantenimiento"

#### Acerca de esta tarea

No actualice el sistema operativo SANtricity ni NVSRAM en la controladora E-Series en más de un dispositivo StorageGRID a la vez.

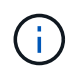

Actualizar más de un dispositivo StorageGRID a la vez puede provocar la falta de disponibilidad de los datos, según el modelo de puesta en marcha y las políticas de ILM.

#### Pasos

- 1. Desde un ordenador portátil de servicio, acceda a SANtricity System Manager e inicie sesión.
- 2. Descargue el nuevo archivo de NVSRAM y de software de sistema operativo SANtricity en el cliente de gestión.

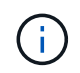

La NVSRAM es específica del dispositivo StorageGRID. No use la descarga estándar de NVSRAM.

3. Siga las instrucciones de la guía *Upgrade SANtricity OS* o la ayuda en línea de SANtricity System Manager para actualizar el firmware y NVSRAM.

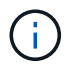

Active los archivos de actualización inmediatamente. No aplace la activación.

- 4. Una vez que se haya completado la operación de actualización, reinicie el nodo. En el instalador del dispositivo StorageGRID, seleccione Avanzado > Reiniciar controlador y, a continuación, seleccione una de estas opciones:
  - Seleccione Reiniciar en StorageGRID para reiniciar el controlador con el nodo que vuelve a unir la cuadrícula. Seleccione esta opción si hizo trabajo en modo de mantenimiento y está listo para devolver el nodo a su funcionamiento normal.
  - Seleccione Reiniciar en el modo de mantenimiento para reiniciar el controlador con el nodo restante en modo de mantenimiento. Seleccione esta opción si hay otras operaciones de mantenimiento que debe realizar en el nodo antes de volver a unir la cuadrícula.

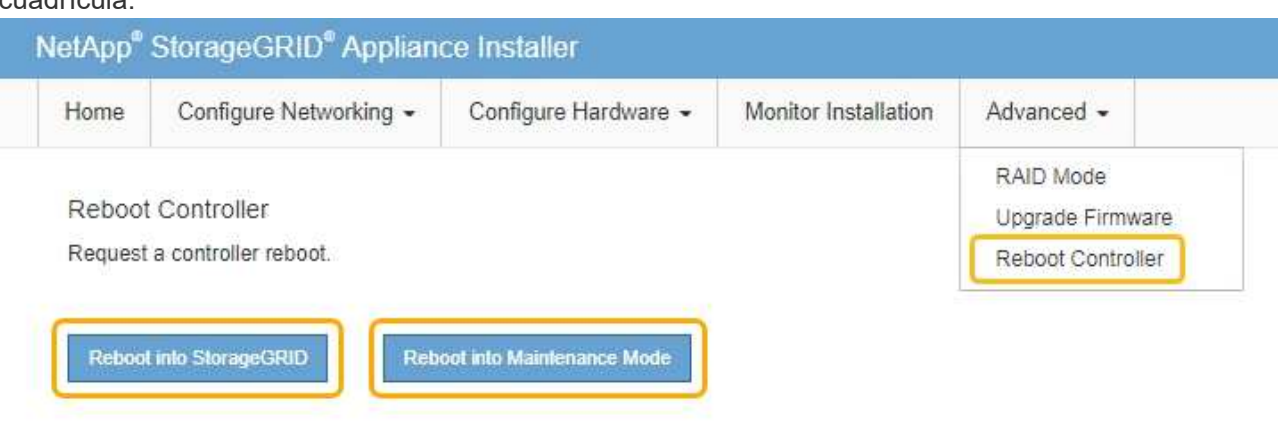

El dispositivo puede tardar hasta 20 minutos en reiniciarse y volver a unirse a la cuadrícula. Para confirmar que el reinicio ha finalizado y que el nodo ha vuelto a unirse a la cuadrícula, vuelva a Grid Manager. La ficha **Nodes** debería mostrar un estado normal  $\checkmark$  para el nodo del dispositivo, que indica que no hay alertas activas y el nodo está conectado al grid.

| tApp <sup>®</sup> Stor        | rageGRID®         |       |            |          |             |       |                 |           | Help 🛨 | Root 👻   Sigr |
|-------------------------------|-------------------|-------|------------|----------|-------------|-------|-----------------|-----------|--------|---------------|
| ashboard                      | 🖌 Alerts 🗸        | Nodes | Tenants    | ILM 🕶    | Configurati | ion 🕶 | Maintenance 👻   | Support 🗸 |        |               |
| <ul> <li>StorageGF</li> </ul> | RID Deployment    | S     | StorageGRI | D Deploy | ment        |       |                 |           |        |               |
| ▲ Data C                      | enter 1<br>1-ADM1 |       | Network    | Storag   | ge Object   | s ILN | Load Balanc     | er        |        |               |
| DC<br>DC                      | 1-ARC1<br>1-G1    |       |            |          | 1 hour      | 1 day | 1 week          | 1 month   | Custom |               |
| DC1-S1                        |                   |       | 6.0 Mbos   |          |             |       | Network Traffic | 0         |        |               |
| DC                            | 1-S3              |       | Forth      |          | ٨           |       |                 |           |        |               |

#### Información relacionada

"Herramienta de matriz de interoperabilidad de NetApp"

"Actualización del sistema operativo SANtricity en las controladoras de almacenamiento mediante Grid Manager"

### Actualizar el firmware de la unidad mediante System Manager de SANtricity

El firmware de la unidad se actualiza para asegurarse de tener todas las funciones y correcciones de errores más recientes.

#### Lo que necesitará

- El dispositivo de almacenamiento tiene el estado Optimal.
- Todas las unidades tienen el estado Optimal.
- Tiene instalada la última versión de System Manager de SANtricity que es compatible con la versión de StorageGRID.
- Colocó el dispositivo StorageGRID en modo de mantenimiento.

"Colocar un dispositivo en modo de mantenimiento"

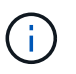

El modo de mantenimiento interrumpe la conexión a la controladora de almacenamiento, al detener toda la actividad de l/o y colocar todas las unidades en estado sin conexión.

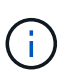

No actualice el firmware de la unidad en más de un dispositivo StorageGRID a la vez. Si lo hace, puede provocar la falta de disponibilidad de los datos, según el modelo de puesta en marcha y las políticas de ILM.

#### Pasos

1. Acceda a System Manager de SANtricity mediante uno de estos métodos:

- Utilice el instalador del dispositivo StorageGRID y seleccione Avanzado > Administrador del sistema SANtricity
- Utilice Grid Manager y seleccione Nodes > appliance Storage Node > Administrador del sistema SANtricity

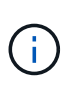

Si no están disponibles las siguientes opciones o no se muestra la página de inicio de sesión de SANtricity System Manager, acceda a SANtricity System Manager accediendo a la IP de la controladora de almacenamiento: https://Storage Controller IP

- 2. Si es necesario, introduzca el nombre de usuario y la contraseña del administrador del sistema SANtricity.
- 3. Compruebe la versión de firmware de la unidad instalada actualmente en el dispositivo de almacenamiento:
  - a. En el Administrador del sistema de SANtricity, seleccione Soporte > Centro de actualización.
  - b. En actualización del firmware de la unidad, seleccione Iniciar actualización.

El firmware de la unidad de actualización muestra los archivos de firmware de la unidad instalados actualmente.

c. Tenga en cuenta las revisiones de firmware de la unidad actuales y los identificadores de unidades en la columna firmware de la unidad actual.

| Select Upgrade Files                                                                                       | Z Select Drives   |
|----------------------------------------------------------------------------------------------------|-------------------|
| iew your current drive firmware and select upgrade<br>t do I need to know before upgrading drive firmware? | e files below     |
| rent Drive Firmware                                                                                        | Associated Drives |
| 02, KPM51VUG800G                                                                                           | View drives       |
| rows: 1 D                                                                                                  |                   |
| et un la faur drive formune filen                                                                          |                   |

En este ejemplo:

- La revisión del firmware de la unidad es MS02.
- El identificador de la unidad es KPM51VUG800G.

Seleccione **Ver unidades** en la columna unidades asociadas para mostrar dónde están instaladas estas unidades en el dispositivo de almacenamiento.

- a. Cierre la ventana Actualizar firmware de la unidad.
- 4. Descargue y prepare la actualización del firmware de la unidad disponible:
  - a. En actualización del firmware de la unidad, seleccione **Soporte de NetApp**.

b. En el sitio de soporte de NetApp, seleccione la pestaña **Descargas** y, a continuación, seleccione **firmware de las unidades de disco E-Series**.

Se muestra la página firmware del disco E-Series.

- c. Busque cada **Identificador de unidad** instalado en el dispositivo de almacenamiento y compruebe que cada identificador de unidad tiene la última revisión de firmware.
  - Si la revisión del firmware no es un enlace, este identificador de unidad tiene la revisión de firmware más reciente.
  - Si se enumeran uno o varios números de pieza de unidad para un identificador de unidad, estas unidades tienen disponible una actualización de firmware. Puede seleccionar cualquier enlace para descargar el archivo de

| 1 | r | n | ٦I | Ŵ  | a | r | e |   |
|---|---|---|----|----|---|---|---|---|
|   |   |   |    | •• | ~ | • | ~ | - |

| PRODUCTS ~             | SYSTEMS 🗸                                     | DOCS & KNOWLEDGEBASE ~ | COMMUNITY ~ | DOWNLOADS ~ | TOOLS ~ | CASES ~         | PARTS ~ |                                                  |                |  |
|------------------------|-----------------------------------------------|------------------------|-------------|-------------|---------|-----------------|---------|--------------------------------------------------|----------------|--|
| Downloads > Fir        | Downloads > Firmware > E-Series Disk Firmware |                        |             |             |         |                 |         |                                                  |                |  |
| E-Series Disk Firmware |                                               |                        |             |             |         |                 |         |                                                  |                |  |
|                        |                                               |                        |             |             |         |                 |         |                                                  |                |  |
|                        | Download all current E-Series Disk Firmware   |                        |             |             |         |                 |         |                                                  |                |  |
| Drive Part Numbe       | er 🌲                                          | Descriptions 🌲         | Drive Ident | ifier 🔷     | Firmwar | re Rev. (Downlo | ad)     | Notes and Config Info                            | Release Date 🌲 |  |
| Drive Part Nun         | nber                                          | Descriptions           | KPM51V      | ICROOC      | Firmu   | wara Roy (Doy   |         |                                                  |                |  |
| Differentiation        |                                               | ] [                    |             | 008000      |         | vare kev. (Dov  | /ntoad) |                                                  |                |  |
| E-X4041C               |                                               | SSD, 800GB, SAS, PI    | KPM51VUG8   | 00G         | MS03    |                 | /nload) | MS02 Fixes Bug 1194908<br>MS03 Fixes Bug 1334862 | 04-Sep-2020    |  |

- d. Si aparece una revisión posterior del firmware, seleccione el enlace en la revisión del firmware (Descargar) para descargar una .zip archivo que contiene el archivo de firmware.
- e. Extraiga (descomprima) los archivos de almacenamiento del firmware de la unidad que descargó del sitio de soporte.
- 5. Instale la actualización del firmware de la unidad:
  - a. En el Administrador del sistema de SANtricity, en actualización del firmware de la unidad, seleccione **comenzar actualización**.
  - b. Seleccione examinar y seleccione los nuevos archivos de firmware de la unidad que descargó del sitio de soporte.

Los archivos de firmware de la unidad tienen un nombre de archivo similar a D HUC101212CSS600 30602291 MS01 2800 0002.dlp.

Es posible seleccionar hasta cuatro archivos de firmware de la unidad, uno por vez. Si más de un archivo de firmware de la unidad es compatible con la misma unidad, se muestra un error de conflicto de archivo. Decida qué archivo de firmware de la unidad desea usar para la actualización y elimine el otro.

c. Seleccione Siguiente.

**Select Drives** enumera las unidades que se pueden actualizar con los archivos de firmware seleccionados.

Solo se muestran las unidades que son compatibles.

El firmware seleccionado para la unidad aparece en firmware propuesto. Si debe cambiar este

firmware, seleccione Atrás.

d. Seleccione actualización sin conexión (paralelo).

Es posible usar el método de actualización sin conexión debido a que el dispositivo está en modo de mantenimiento, donde se detiene la actividad de l/o de todas las unidades y todos los volúmenes.

e. En la primera columna de la tabla, seleccione la o las unidades que desea actualizar.

La práctica recomendada es actualizar todas las unidades del mismo modelo a la misma revisión de firmware.

f. Seleccione Inicio y confirme que desea realizar la actualización.

Si necesita detener la actualización, seleccione **Detener**. Se completa cualquier descarga de firmware actualmente en curso. Se cancela cualquier descarga de firmware que no haya comenzado.

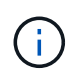

Si se detiene la actualización del firmware de la unidad, podrían producirse la pérdida de datos o la falta de disponibilidad de las unidades.

g. (Opcional) para ver una lista de los elementos actualizados, seleccione Guardar registro.

El archivo de registro se guarda en la carpeta de descargas del explorador con el nombre latestupgrade-log-timestamp.txt.

Si se produce alguno de los siguientes errores durante el procedimiento de actualización, realice la acción recomendada.

#### Unidades asignadas con errores

La causa de este error puede ser que la unidad no tenga la firma apropiada. Asegúrese de que la unidad afectada sea una unidad autorizada. Póngase en contacto con el soporte técnico para obtener más información.

Al reemplazar una unidad, asegúrese de que la capacidad de la unidad de reemplazo sea igual o mayor que la de la unidad con error que desea reemplazar.

Puede reemplazar la unidad con error mientras la cabina de almacenamiento recibe I/O.

#### • Compruebe la matriz de almacenamiento

- Asegúrese de que se haya asignado una dirección IP a cada controladora.
- Asegúrese de que ninguno de los cables conectados a la controladora esté dañado.
- Asegúrese de que todos los cables estén conectados firmemente.

#### • Unidades de repuesto en caliente integradas

Es necesario corregir esta condición de error para poder actualizar el firmware.

#### Grupos de volúmenes incompletos

Si uno o varios grupos de volúmenes o pools de discos se muestran incompletos, es necesario corregir esta condición de error para poder actualizar el firmware.

· Operaciones exclusivas (que no sean análisis de medios en segundo plano/paridad) que se

#### estén ejecutando actualmente en cualquier grupo de volúmenes

Si existe una o varias operaciones exclusivas en curso, es necesario completarlas para poder actualizar el firmware. Utilice System Manager para supervisar el progreso de las operaciones.

#### Volúmenes que faltan

Es necesario corregir la condición de volumen ausente para poder actualizar el firmware.

#### · Cualquiera de los controladores en un estado distinto al óptimo

Se requiere atención en una de las controladoras de la cabina de almacenamiento. Es necesario corregir esta condición para poder actualizar el firmware.

#### La información de partición de almacenamiento no coincide entre los gráficos de objetos del controlador

Se produjo un error durante la validación de los datos en las controladoras. Póngase en contacto con el soporte técnico para resolver este problema.

#### • La verificación del controlador de base de datos de SPM falla

Se produjo un error en la base de datos de asignación de particiones de almacenamiento de una controladora. Póngase en contacto con el soporte técnico para resolver este problema.

#### Validación de la base de datos de configuración (si es compatible con la versión del controlador de la matriz de almacenamiento)

Se produjo un error en la base de datos de configuración de una controladora. Póngase en contacto con el soporte técnico para resolver este problema.

#### • Comprobaciones relacionadas con MEL

Póngase en contacto con el soporte técnico para resolver este problema.

#### • Se notificaron más de 10 eventos críticos MEL o informativos DDE en los últimos 7 días

Póngase en contacto con el soporte técnico para resolver este problema.

#### • Se notificaron más de 2 Eventos críticos MEL de página 2C en los últimos 7 días

Póngase en contacto con el soporte técnico para resolver este problema.

#### Se notificaron más de 2 eventos críticos MEL del canal de unidad degradado en los últimos 7 días

Póngase en contacto con el soporte técnico para resolver este problema.

· \* Más de 4 entradas cruciales MEL en los últimos 7 días\*

Póngase en contacto con el soporte técnico para resolver este problema.

6. Una vez finalizada la operación de actualización, reinicie el dispositivo. En el instalador del dispositivo StorageGRID, seleccione Avanzado > Reiniciar controlador y, a continuación, seleccione una de estas opciones:

- Seleccione Reiniciar en StorageGRID para reiniciar el controlador con el nodo que vuelve a unir la cuadrícula. Seleccione esta opción si hizo trabajo en modo de mantenimiento y está listo para devolver el nodo a su funcionamiento normal.
- Seleccione Reiniciar en el modo de mantenimiento para reiniciar el controlador con el nodo restante en modo de mantenimiento. Seleccione esta opción si hay otras operaciones de mantenimiento que debe realizar en el nodo antes de volver a unir la cuadrícula.

| lome    | Configure Networking - | Configure Hardware 👻 | Monitor Installation | Advanced -       |
|---------|------------------------|----------------------|----------------------|------------------|
| Reboo   | RAID Mode              |                      |                      |                  |
| Request | a controller reboot.   |                      |                      | Reboot Controlle |

El dispositivo puede tardar hasta 20 minutos en reiniciarse y volver a unirse a la cuadrícula. Para confirmar que el reinicio ha finalizado y que el nodo ha vuelto a unirse a la cuadrícula, vuelva a Grid Manager. La ficha **Nodes** debería mostrar un estado normal  $\checkmark$  para el nodo del dispositivo, que indica que no hay alertas activas y el nodo está conectado al grid.

| etApp <sup>®</sup> Stor       | rageGRID®         |       |           |           |            |       |                |            | Help 🛨 | Root <del>+</del>   Sigi |
|-------------------------------|-------------------|-------|-----------|-----------|------------|-------|----------------|------------|--------|--------------------------|
| Dashboard                     | 🛷 Alerts 🗸        | Nodes | Tenants   | ILM 🕶     | Configurat | ion 🕶 | Maintenance -  | Support 🗸  |        |                          |
| <ul> <li>StorageGF</li> </ul> | RID Deployment    |       | StorageGR | ID Deploy | ment       |       |                |            |        |                          |
| ▲ Data C                      | enter 1<br>1-ADM1 |       | Network   | Storag    | ge Object  | s ILI | M Load Baland  | cer        |        |                          |
| ✓ DC <sup>2</sup>             | 1-ARC1<br>1-G1    |       |           |           | 1 hour     | 1 day | 1 week         | 1 month    | Custom |                          |
| V DC                          | 1-S1              |       |           |           |            |       | Network Traffi | 0 <b>0</b> |        |                          |
| ✓ DC <sup>2</sup>             | 1-S2<br>1-S3      |       | 6.0 Mbps  |           |            |       |                |            |        |                          |
| 0                             |                   |       | 2011      |           | ٨          |       |                |            |        | A                        |

#### Información relacionada

"Actualizar el sistema operativo SANtricity en las controladoras de almacenamiento"

# Adición de una bandeja de expansión a un SG6060 puesto en marcha

Para aumentar la capacidad de almacenamiento, se pueden añadir una o dos bandejas de expansión a un SG6060 que se pone en marcha en un sistema StorageGRID.

#### Lo que necesitará

- Debe tener la clave de acceso de aprovisionamiento.
- Debe ejecutar StorageGRID 11.4 o una versión posterior.
- Tiene la bandeja de ampliación y dos cables SAS por cada bandeja de ampliación.
- Ha localizado físicamente el dispositivo de almacenamiento en el que va a añadir la bandeja de ampliación en el centro de datos.

"Ubicar la controladora en un centro de datos"

#### Acerca de esta tarea

Para añadir una bandeja de expansión, debe realizar estos pasos de alto nivel:

- Instale la tornillería en el armario o rack.
- Coloque el SG6060 en el modo de mantenimiento.
- Conecte la bandeja de expansión a la bandeja de controladoras E2860 o a otra bandeja de expansión.
- · Inicie la ampliación con el instalador de dispositivos de StorageGRID
- Espere hasta que se hayan configurado los nuevos volúmenes.

Completar el procedimiento para una o dos bandejas de expansión debe llevar una hora o menos por nodo del dispositivo. Para minimizar el tiempo de inactividad, los siguientes pasos le indican que debe instalar las nuevas bandejas de expansión y unidades antes de colocar el SG6060 en modo de mantenimiento. El resto de los pasos deben tardar entre 20 y 30 minutos aproximadamente por nodo de dispositivo.

#### Pasos

1. Siga las instrucciones para instalar bandejas de 60 unidades en un armario o rack.

"SG6060: Instalación de bandejas de 60 unidades en un armario o rack"

2. Siga las instrucciones de instalación de las unidades.

"SG6060: Instalación de las unidades"

3. Desde Grid Manager, coloque el controlador SG6000-CN en modo de mantenimiento.

"Colocar un dispositivo en modo de mantenimiento"

4. Conecte cada bandeja de expansión a la bandeja de controladoras E2860 como se muestra en el diagrama.

Este dibujo muestra dos estantes de expansión. Si solamente tiene una, conecte IOM A a la controladora A y conecte el IOM B a la controladora B.

|   | Descripción |
|---|-------------|
| 1 | SG6000-CN   |

(10)

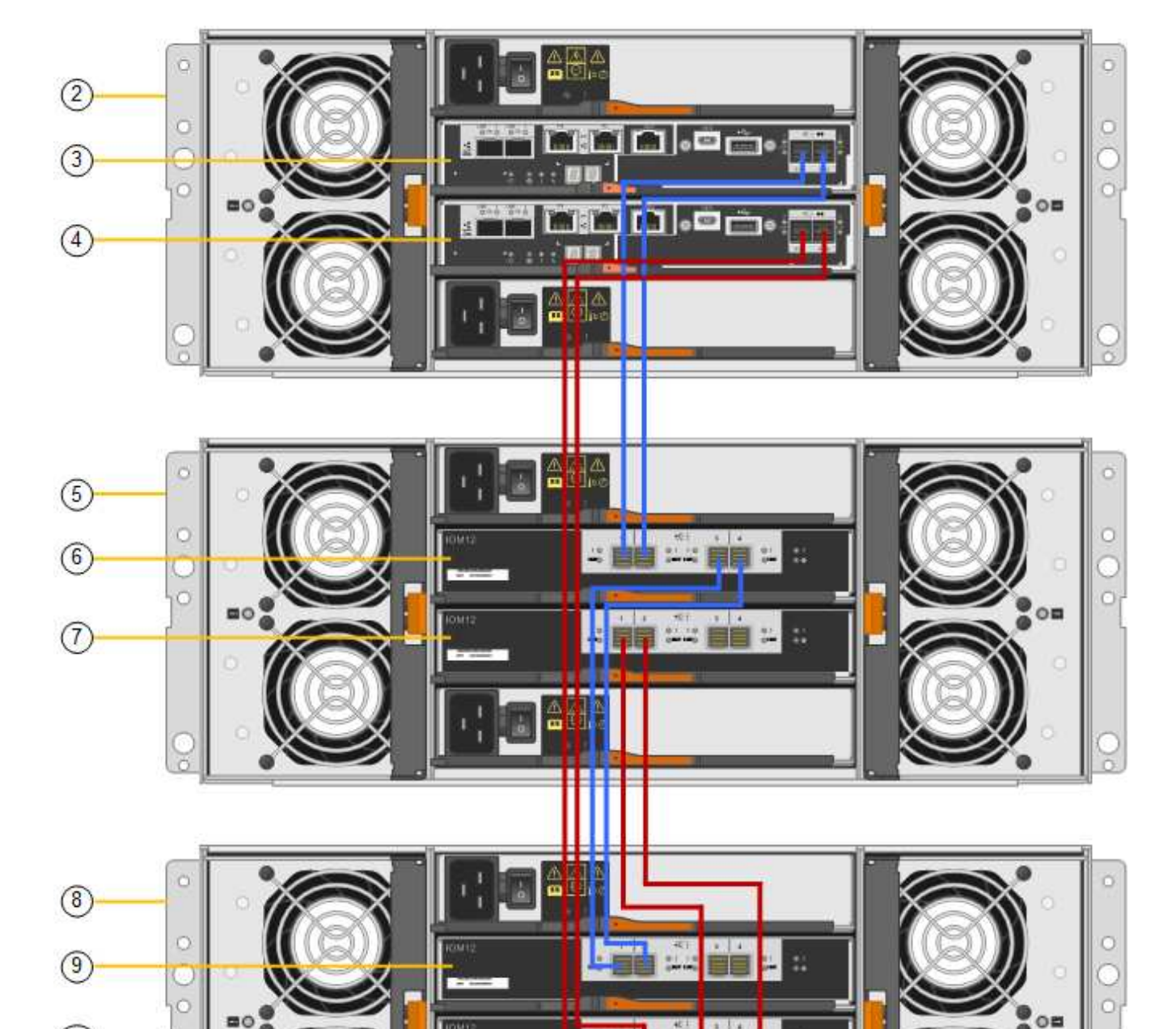

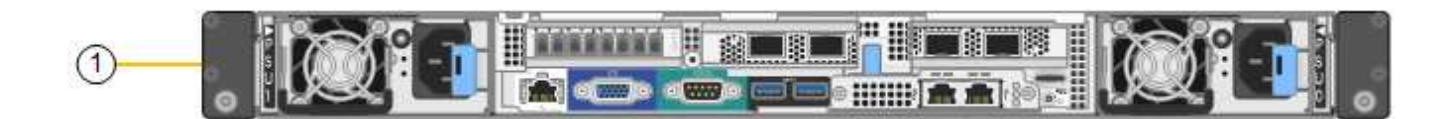

|    | Descripción                           |
|----|---------------------------------------|
| 2  | Bandeja de controladoras E2860        |
| 3  | Controladora a                        |
| 4  | Controladora B                        |
| 5  | Bandeja de expansión 1                |
| 6  | IOM A para la bandeja de ampliación 1 |
| 7  | IOM B para la bandeja de expansión 1  |
| 8  | Bandeja de expansión 2                |
| 9  | IOM A para bandeja de expansión 2     |
| 10 | IOM B para la bandeja de expansión 2  |

- 5. Conecte los cables de alimentación y aplique alimentación a las bandejas de expansión.
  - a. Conecte un cable de alimentación a cada una de las dos unidades de alimentación de cada bandeja de expansión.
  - b. Conecte los dos cables de alimentación de cada bandeja de expansión a dos PDU diferentes en el armario o rack.
  - c. Encienda los dos switches de alimentación para cada bandeja de expansión.
    - No apague los interruptores de alimentación durante el proceso de encendido.
    - Es posible que los ventiladores de las bandejas de ampliación sean muy ruidosos cuando se inician por primera vez. El ruido fuerte durante el arranque es normal.
- 6. Supervise la página de inicio del instalador de dispositivos de StorageGRID.

En cinco minutos aproximadamente, las bandejas de expansión finalizan y son detectadas por el sistema. En la página Inicio, se muestra el número de bandejas de expansión nuevas detectadas y el botón Iniciar ampliación está habilitado.

La captura de pantalla muestra ejemplos de los mensajes que podrían aparecer en la página de inicio, en función del número de bandejas de expansión existentes o nuevas, como se indica a continuación:

- El banner con un círculo en la parte superior de la página indica el número total de bandejas de expansión detectadas.
  - El banner indica el número total de bandejas de expansión, si las bandejas están configuradas y puestas en marcha o nuevas y sin configurar.
  - Si no se detectan bandejas de expansión, el banner no aparecerá.
- El mensaje con un círculo en la parte inferior de la página indica que una expansión está lista para iniciarse.
  - El mensaje indica el número de nuevas bandejas de expansión que StorageGRID detecta.

"'adjunto'" indica que se ha detectado el estante. "'Unconfigured'" indica que la bandeja es nueva y aún no se ha configurado mediante el instalador de dispositivos de StorageGRID.

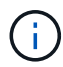

Las bandejas de expansión que ya se han implementado no se incluyen en este mensaje. Se incluyen en el recuento en el banner en la parte superior de la página.

• No aparecerá el mensaje si no se detectan nuevas bandejas de expansión.

| • The expansion is ready to be starte | d. Make sure this page accurately indicates the number of new storage shelves you are trying to add, then click Start Exp | ansior |
|---------------------------------------|----------------------------------------------------------------------------------------------------|--------|
| The storage system contains 2 exp     | ansion shelves.                                                                                                    |        |
| his Node                              |                                                                                                    |        |
| Node type                             | Storage 🔹                                                                                                    |        |
| Node name                             | NetApp-SGA                                                                                                    |        |
|                                       | Cancel Salis                                                                                                    |        |
| rimary Admin Node connection          |                                                                                                    |        |
| Enable Admin Node discovery           |                                                                                                    |        |
| Primary Admin Node IP                 | 172.16.4.71                                                                                                    |        |
| Connection state                      | Connection to 172.16.4.71 ready                                                                                           |        |
|                                       | Gangel Sales                                                                                                    |        |
| stallation                            |                                                                                                    |        |
| Current state                         | Ready to start configuration of 1 attached but unconfigured expansion shelf.                                              |        |
|                                       | Start Expansion                                                                                                    |        |

7. Si es necesario, resuelva los problemas descritos en los mensajes de la página de inicio.

Por ejemplo, use System Manager de SANtricity para resolver cualquier problema de hardware de almacenamiento.

8. Compruebe que la cantidad de bandejas de expansión que se muestra en la página Inicio coincide con la cantidad de bandejas de expansión que se está añadiendo.

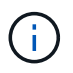

Si no se detectan las bandejas de expansión nuevas, compruebe que se hayan conectado correctamente y que se hayan encendido.

- 9. Haga clic en **Iniciar expansión** para configurar las bandejas de expansión y hacer que estén disponibles para el almacenamiento de objetos.
- 10. Supervise el progreso de la configuración de la bandeja de ampliación.

Las barras de progreso aparecen en la página Web, igual que durante la instalación inicial.

#### Monitor Expansion

| Step                          | Progress     | Status                             |  |
|-------------------------------|--------------|------------------------------------|--|
| Connect to storage controller |              | Complete                           |  |
| Clear existing configuration  |              | Skipped                            |  |
| Configure volumes             | A CONTRACTOR | Creating volume StorageGRID-obj-22 |  |
| Configure caching             |              | Pending                            |  |
| Configure host settings       |              | Pending                            |  |

Una vez completada la configuración, el dispositivo se reinicia automáticamente para salir del modo de mantenimiento y volver a unirse a la cuadrícula. Este proceso puede llevar hasta 20 minutos.

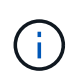

Si el dispositivo no vuelve a unirse a la cuadrícula, vaya a la página de inicio del instalador de dispositivos StorageGRID, seleccione **Avanzado Reiniciar controlador** y, a continuación, seleccione **Reiniciar en modo de mantenimiento**.

Una vez completado el reinicio, la ficha tareas se parece a la siguiente captura de pantalla:

| Overview               | Hardware                          | Network       | Storage | Objects   | ILM      | Events | Tasks |  |
|------------------------|-----------------------------------|---------------|---------|-----------|----------|--------|-------|--|
| Reboot                 |                                   |               |         |           |          |        |       |  |
| Shuts dov              | wn and restarts t                 | the node.     | Reboot  |           |          |        |       |  |
| Maintena               | ance Mode                         |               |         |           |          |        |       |  |
| Places th<br>into main | e appliance's co<br>tenance mode. | mpute control | ler     | Maintenar | ice Mode |        |       |  |

- 11. Compruebe el estado del nodo de almacenamiento del dispositivo y las nuevas bandejas de ampliación.
  - a. En Grid Manager, seleccione **nodos** y compruebe que el nodo de almacenamiento del dispositivo tiene un icono de Marca de verificación verde.

El icono de Marca de comprobación de color verde significa que no hay alertas activas y que el nodo está conectado a la cuadrícula. Para obtener una descripción de los iconos de nodo, consulte las instrucciones para supervisar y solucionar problemas de StorageGRID.

- b. Seleccione la ficha **almacenamiento** y confirme que se muestran 16 almacenes de objetos nuevos en la tabla almacenamiento de objetos para cada bandeja de expansión que agregó.
- c. Compruebe que cada bandeja de expansión nueva tenga el estado de bandeja nominal y un estado de configuración de configurado.

| Storage Shelves                |             |                 |               |                        |                  |               |                |                |                    |                 |                     |                         |
|--------------------------------|-------------|-----------------|---------------|------------------------|------------------|---------------|----------------|----------------|--------------------|-----------------|---------------------|-------------------------|
| Shelf Chassis Serial<br>Number | Shelf<br>ID | Shelf<br>Status | IOM<br>Status | Power Supply<br>Status | Drawer<br>Status | Fan<br>Status | Drive<br>Slots | Data<br>Drives | Data Drive<br>Size | Cache<br>Drives | Cache Drive<br>Size | Configuration<br>Status |
| 721924500063                   | 99          | Nominal<br>P    | N/A           | Nominal                | Nominal          | Nominal       | 60             | 58             | 9.80 TB            | 2               | 800.17 GB           | Configured (in use)     |
| 721929500038                   | 0           | Nominal         | Nominal       | Nominal                | Nominal          | Nominal       | 60             | 60             | 9.80 TB            | 0               | 0 bytes             | Configured (in use)     |
| 721929500039                   | 1           | Nominal         | Nominal       | Nominal                | Nominal          | Nominal       | 60             | 60             | 9.80 TB            | 0               | O bytes             | Configured (in use)     |

#### Información relacionada

"Desembalaje de las cajas (SG6000)"

"SG6060: Instalación de bandejas de 60 unidades en un armario o rack"

"SG6060: Instalación de las unidades"

"Solución de problemas de monitor"

# Encender y apagar el LED de identificación de la controladora

El LED de identificación azul de la parte frontal y trasera de la controladora se puede encender para ayudar a localizar el dispositivo en un centro de datos.

#### Lo que necesitará

Debe tener la dirección IP del BMC del controlador que desea identificar.

#### Pasos

- 1. Acceda a la interfaz del BMC del controlador.
- 2. Seleccione Server Identify.
- 3. Seleccione ON y, a continuación, seleccione realizar acción.

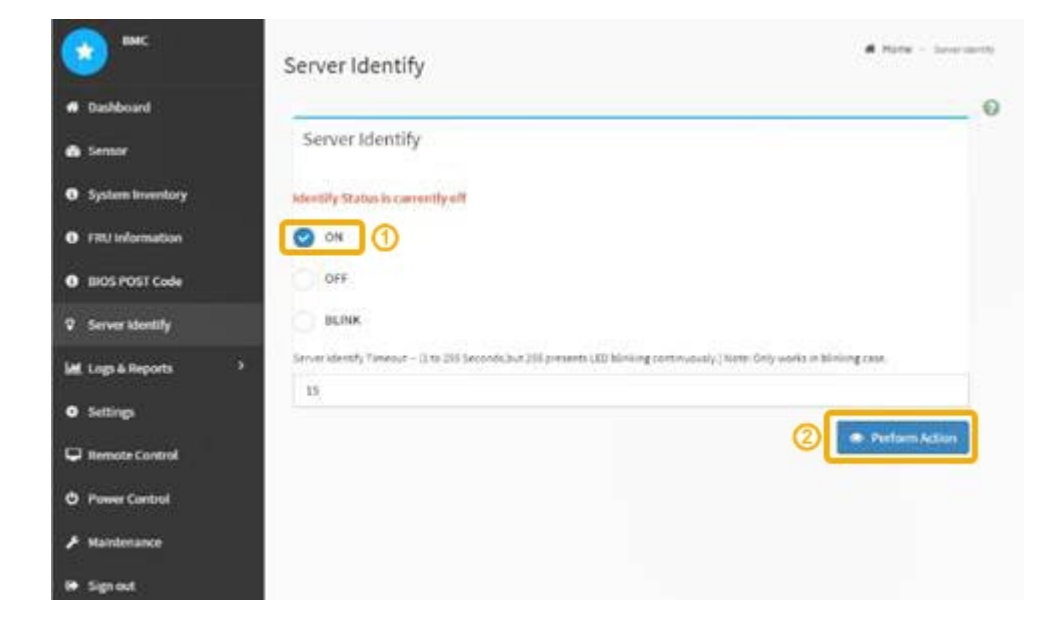

#### Resultado

Los LED de identificación azules se iluminan en la parte frontal (mostrada) y en la parte posterior del controlador.

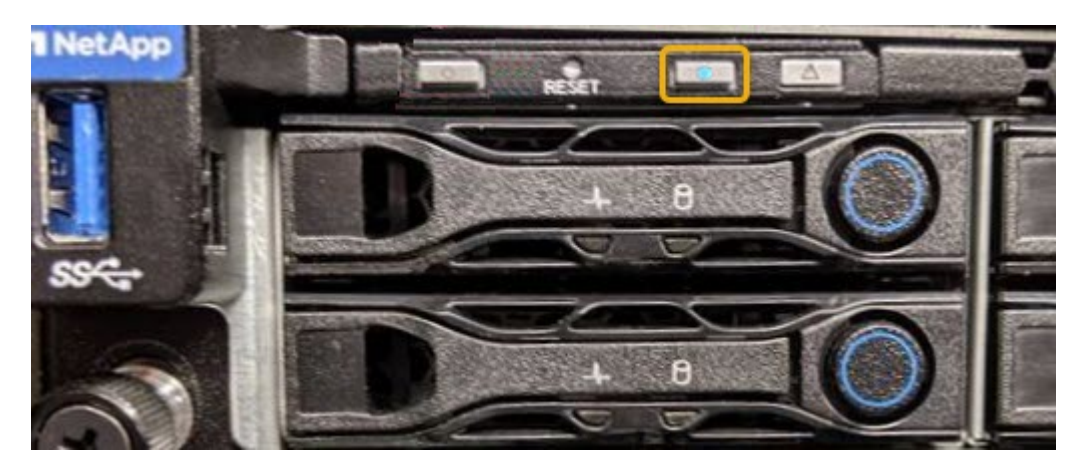

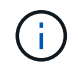

Si hay un panel frontal instalado en la controladora, es posible que le resulte difícil ver el LED de identificación frontal.

#### Después de terminar

Para apagar el controlador Identify LED:

- Pulse el interruptor Identify LED del panel frontal del controlador.
- En la interfaz del controlador BMC, seleccione **Server Identify**, seleccione **OFF** y, a continuación, seleccione **realizar acción**.

Los LED azules de identificación de la parte frontal y trasera del controlador se apagan.

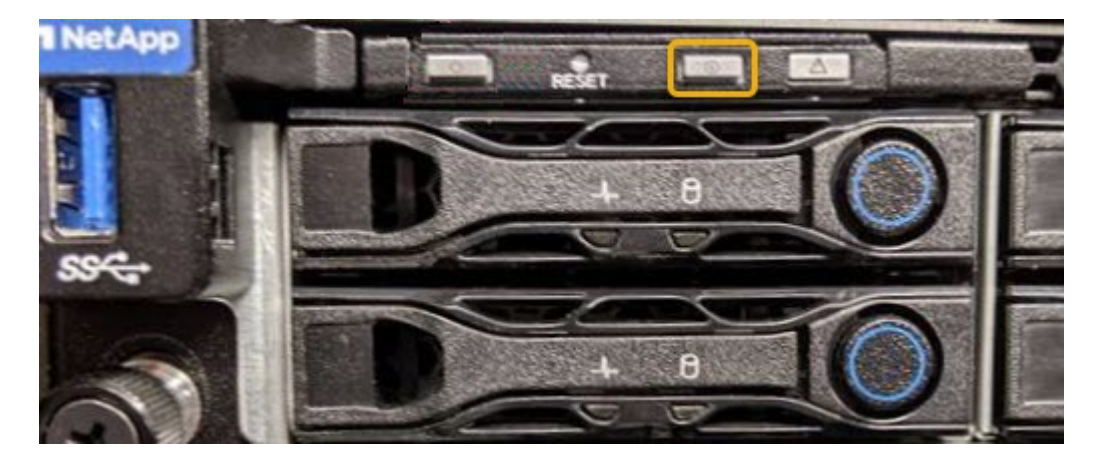

#### Información relacionada

"Comprobar el HBA de Fibre Channel que se va a reemplazar"

"Ubicar la controladora en un centro de datos"

"Acceso a la interfaz del BMC"

### Ubicar la controladora en un centro de datos

Localice la controladora para que pueda realizar tareas de mantenimiento o actualizaciones del hardware.

#### Lo que necesitará

• Ha determinado qué controlador requiere mantenimiento.

(Opcional) para ayudarle a localizar la controladora en el centro de datos, encienda el LED de identificación azul.

"Encender y apagar el LED de identificación de la controladora"

#### Pasos

- 1. Encuentre la controladora que requiere mantenimiento en el centro de datos.
  - Busque un LED de identificación azul iluminado en la parte frontal o posterior de la controladora.

El LED de identificación frontal se encuentra detrás del panel frontal de la controladora y puede ser difícil ver si el panel frontal está instalado.

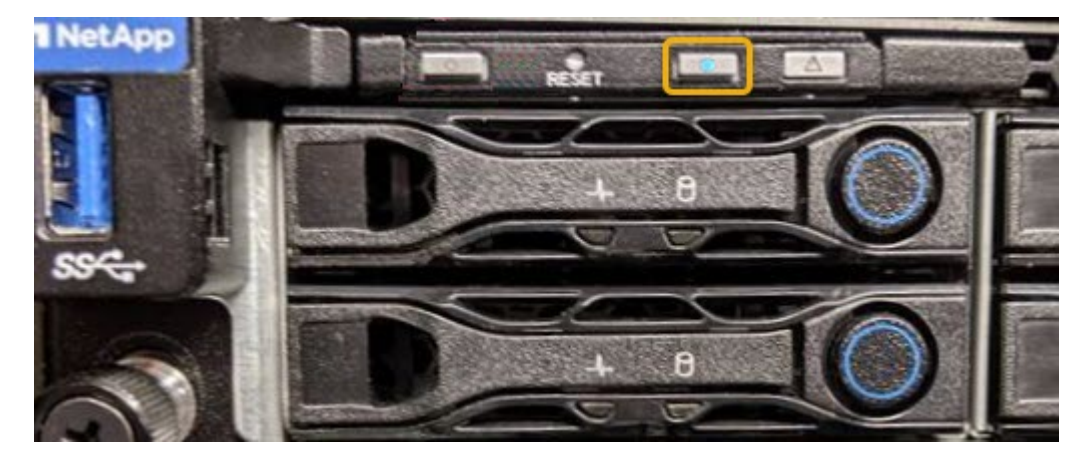

- Compruebe si las etiquetas adjuntas a la parte frontal de cada controlador tienen un número de pieza coincidente.
- 2. Retire el embellecedor frontal del controlador, si se ha instalado, para acceder a los controles e indicadores del panel frontal.
- 3. Opcional: Apague el LED azul de identificación si lo ha utilizado para localizar el controlador.
  - Pulse el interruptor Identify LED del panel frontal del controlador.
  - · Use la interfaz del BMC del controlador.

"Encender y apagar el LED de identificación de la controladora"

#### Información relacionada

"Retire el adaptador de bus de host de Fibre Channel"

"Extracción del controlador SG6000-CN de un armario o rack"

"Apagado del controlador SG6000-CN"

### Reemplazar una controladora de almacenamiento

Es posible que deba sustituir una controladora E2800 o EF570 si no funciona de forma óptima o si ha fallado.

#### Lo que necesitará

- Tiene una controladora de sustitución con el mismo número de pieza que la controladora que desea sustituir.
- Tiene etiquetas para identificar cada cable conectado a la controladora.
- Tiene una muñequera ESD o ha tomado otras precauciones antiestáticas.
- Tiene un destornillador Phillips del número 1.
- Tiene las instrucciones de E-Series para reemplazar una controladora en configuración doble.

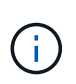

Consulte las instrucciones de E-Series solo cuando se le indique o si necesita más detalles para realizar un paso específico. No confíe en las instrucciones de E-Series para sustituir una controladora en el dispositivo StorageGRID, ya que los procedimientos no son los mismos.

• Localizó físicamente el dispositivo de almacenamiento en el que va a reemplazar la controladora en el centro de datos.

#### "Ubicar la controladora en un centro de datos"

#### Acerca de esta tarea

Puede determinar si tiene una controladora con errores de dos maneras:

- Recovery Guru en System Manager de SANtricity le dirige al usuario reemplazar la controladora.
- El LED de alerta ámbar del controlador está encendido, lo que indica que el controlador tiene un fallo.

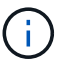

Si ambas controladoras de la bandeja tienen encendidos los LED de atención de ambas controladoras, póngase en contacto con el soporte técnico para obtener ayuda.

Debido a que la bandeja de controladoras de almacenamiento contiene dos controladoras de almacenamiento, es posible sustituir una de las controladoras mientras el dispositivo está encendido y realizar operaciones de lectura/escritura, siempre que se cumplan las siguientes condiciones:

- La segunda controladora de la bandeja tiene el estado óptimo.
- El campo «'Aceptar para eliminar'» del área Detalles de Recovery Guru en System Manager de SANtricity muestra Sí, lo que indica que es seguro eliminar este componente.

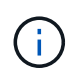

Si el segundo compartimento de controladoras de la bandeja no tiene el estado óptimo o si Recovery Guru indica que no es correcto quitar el compartimento de controladoras, póngase en contacto con el soporte técnico.

Al sustituir una controladora, debe quitar la batería de la controladora original e instalarla en la controladora de reemplazo.

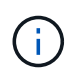

Las controladoras de almacenamiento en el dispositivo no incluyen tarjetas de interfaz del host (HIC).

#### Pasos

1. Desembale el nuevo controlador y configúrelo en una superficie plana y sin estática.

Guarde los materiales de embalaje que se van a utilizar durante el envío del controlador que ha fallado.

2. Localice las etiquetas de dirección MAC y número de pieza de FRU en la parte posterior de la controladora de reemplazo.

Esta figura muestra la controladora E2800. El procedimiento para sustituir el controlador EF570 es idéntico.

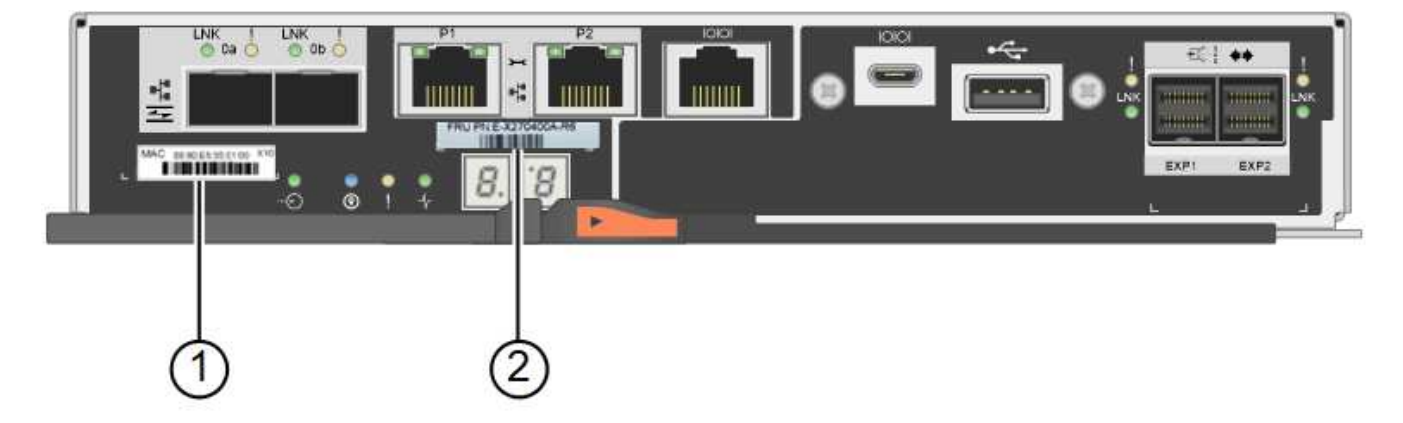

| Etiqueta | Etiqueta               | Descripción                                                                                                    |
|----------|------------------------|----------------------------------------------------------------------------------------------------|
| 1        | Dirección MAC          | La dirección MAC del puerto de<br>administración 1 ("P1'). Si utilizó<br>DHCP para obtener la dirección<br>IP de la controladora original,<br>necesitará esta dirección para<br>conectarse a la nueva<br>controladora. |
| 2        | Número de pieza de FRU | El número de pieza de FRU. Este<br>número debe coincidir con el<br>número de pieza de repuesto de<br>la controladora instalada<br>actualmente.                                                                         |

3. Prepárese para quitar el controlador.

SANtricity System Manager se utiliza para realizar estos pasos. Según sea necesario para obtener más información, consulte las instrucciones de E-Series para sustituir la controladora de almacenamiento.

a. Confirmar que el número de pieza de repuesto de la controladora con errores es el mismo que el número de pieza de FRU de la controladora de reemplazo.

Cuando una controladora tiene un error y se debe sustituir, el número de pieza de repuesto se muestra en el área Detalles de Recovery Guru. Si necesita encontrar este número manualmente, puede buscar en la ficha **base** del controlador.

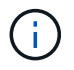

**Posible pérdida de acceso a datos --** Si los dos números de pieza no son los mismos, no intente este procedimiento.

a. Realice un backup de la base de datos de configuración.

Si se produce un problema al quitar una controladora, puede usar el archivo guardado para restaurar la configuración.

b. Recopile datos de soporte del dispositivo.

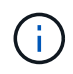

La recogida de datos de soporte antes y después de reemplazar un componente garantiza que se pueda enviar un conjunto completo de registros al soporte técnico en caso de que el reemplazo no resuelva el problema.

- c. Cambie la controladora que desea sustituir sin conexión.
- 4. Retire el controlador del dispositivo:
  - a. Coloque una muñequera ESD o tome otras precauciones antiestáticas.
  - b. Etiquete los cables y desconecte los cables y SFP.

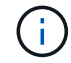

Para evitar un rendimiento degradado, no gire, pliegue, pellizque ni pellizque los cables.

- c. Suelte el controlador del aparato apretando el pestillo del asa de la leva hasta que se suelte y, a continuación, abra el asa de leva a la derecha.
- d. Con dos manos y el mango de la leva, deslice el controlador para sacarlo del aparato.

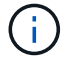

Utilice siempre dos manos para soportar el peso del controlador.

- e. Coloque el controlador sobre una superficie plana y sin estática con la cubierta extraíble hacia arriba.
- f. Retire la cubierta presionando el botón y deslizando la cubierta hacia fuera.
- 5. Retire la batería de la controladora con errores e instálela en la controladora de reemplazo:
  - a. Confirme que el LED verde dentro del controlador (entre la batería y los DIMM) está apagado.

Si este LED verde está encendido, el controlador sigue utilizando la batería. Debe esperar a que este LED se apague antes de quitar los componentes.

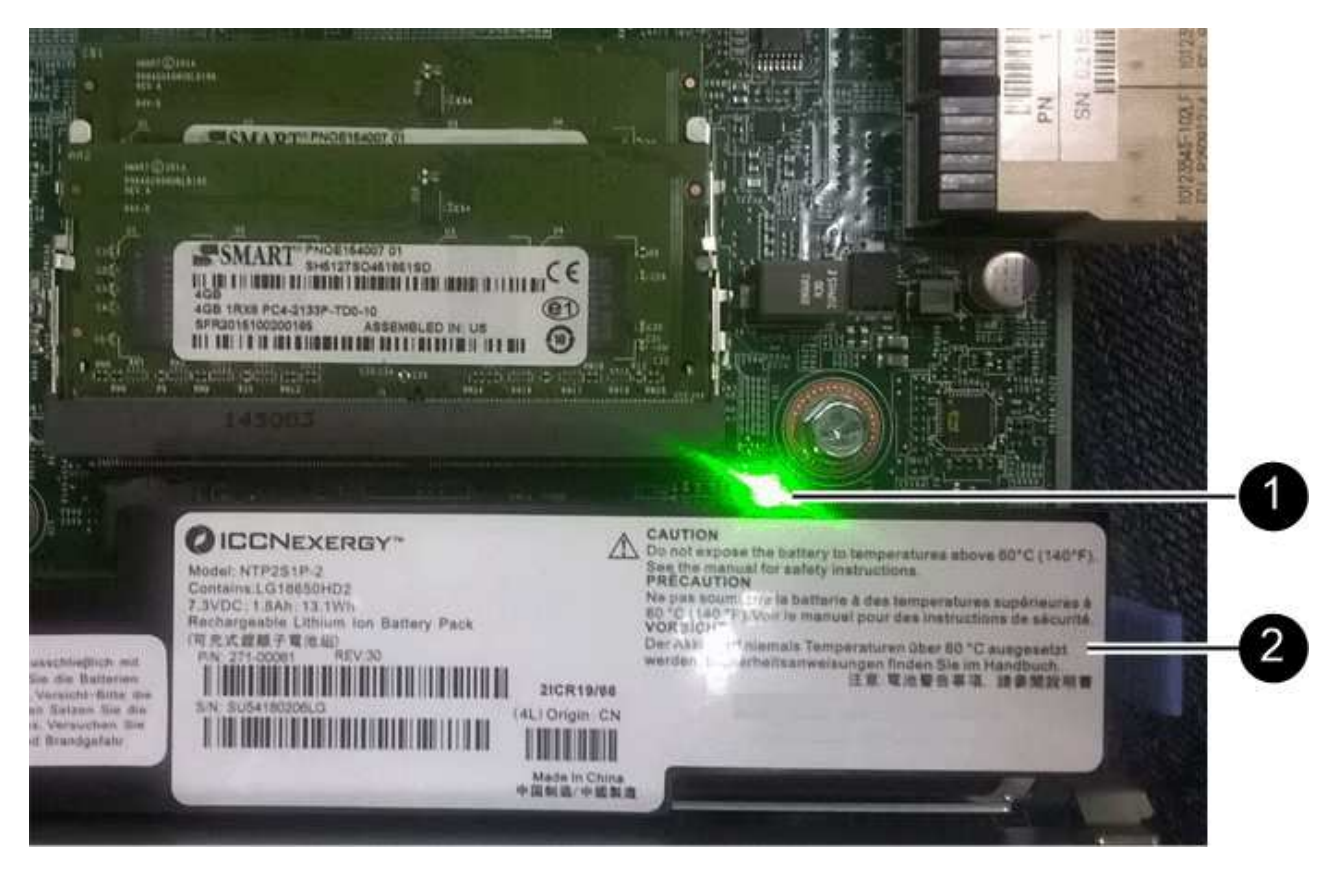

| Elemento | Descripción                 |
|----------|-----------------------------|
|          | LED de caché interna activa |
|          | Batería                     |

- b. Localice el pestillo de liberación azul de la batería.
- c. Para desenganchar la batería, presione el pestillo de liberación hacia abajo y hacia fuera del controlador.

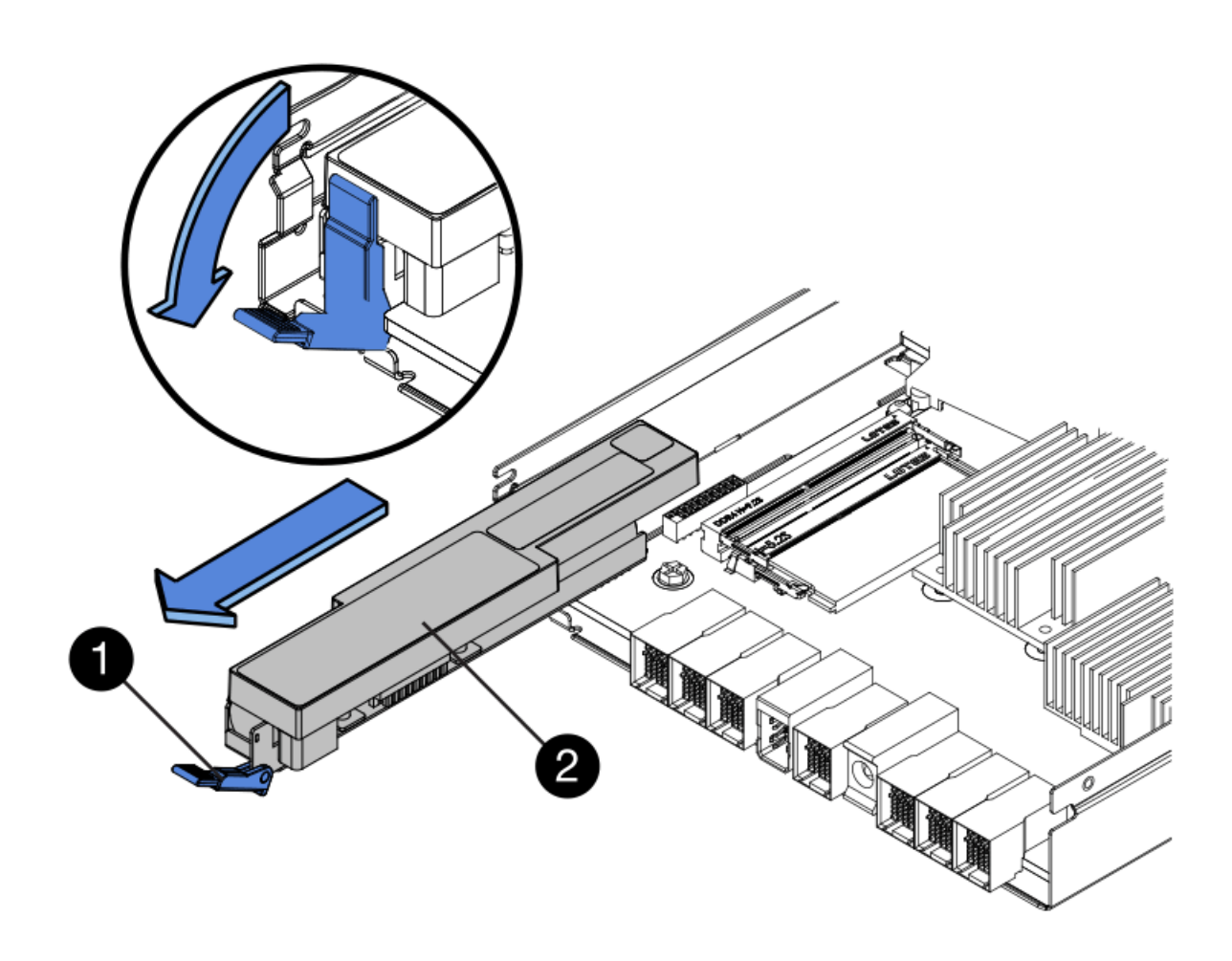

| Elemento | Descripción                          |
|----------|--------------------------------------|
|          | Pestillo de liberación de la batería |
|          | Batería                              |

- d. Levante la batería y deslícela fuera del controlador.
- e. Retire la cubierta del controlador de recambio.
- f. Oriente el controlador de repuesto de manera que la ranura de la batería quede orientada hacia usted.
- g. Inserte la batería en el controlador en un ángulo ligeramente descendente.

Debe insertar la brida metálica de la parte frontal de la batería en la ranura de la parte inferior del controlador y deslizar la parte superior de la batería por debajo del pasador de alineación pequeño del lado izquierdo del controlador.

h. Mueva el pestillo de la batería hacia arriba para fijar la batería.

Cuando el pestillo hace clic en su lugar, la parte inferior del pestillo se engancha a una ranura metálica del chasis.

i. Dé la vuelta al controlador para confirmar que la batería está instalada correctamente.

**Posible daño de hardware** — la brida metálica de la parte frontal de la batería debe estar completamente insertada en la ranura del controlador (como se muestra en la primera figura). Si la batería no está instalada correctamente (como se muestra en la segunda figura), la brida metálica podría entrar en contacto con la placa del controlador, causando daños.

 Correcto — la brida metálica de la batería está completamente insertada en la ranura del controlador:

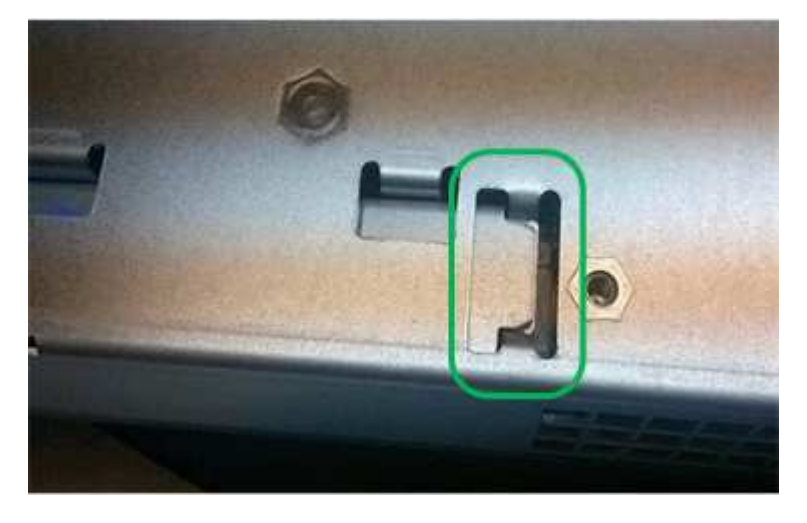

- Incorrecto — la brida metálica de la batería no está insertada en la ranura del controlador:

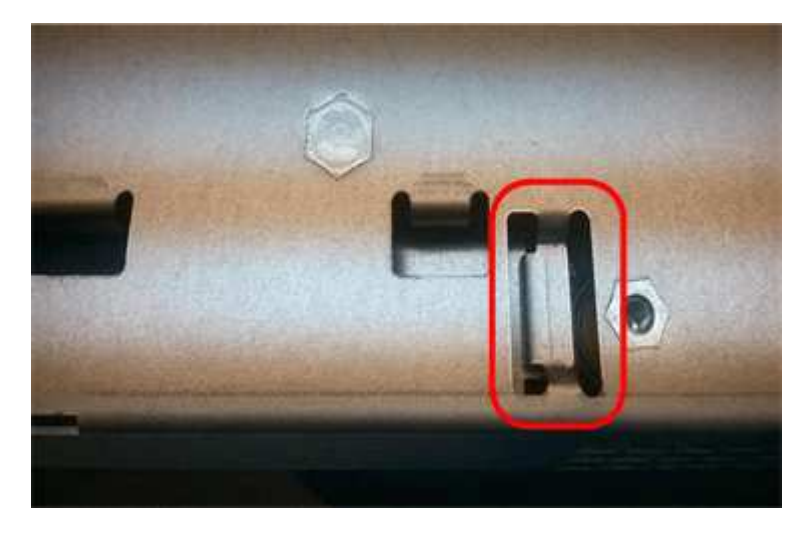

- j. Vuelva a colocar la cubierta del controlador.
- 6. Instale el controlador de repuesto en el aparato.
  - a. Dé la vuelta al controlador de modo que la cubierta extraíble quede orientada hacia abajo.
  - b. Con el mango de la leva en la posición abierta, deslice el controlador completamente en el aparato.
  - c. Mueva la palanca de leva hacia la izquierda para bloquear el controlador en su sitio.
  - d. Sustituya los cables y SFP.

i.

e. Si la controladora original utilizó DHCP para la dirección IP, busque la dirección MAC en la etiqueta ubicada en la parte posterior de la controladora de reemplazo. Solicite al administrador de red que asocie la red DNS y la dirección IP de la controladora que quitó con la dirección MAC de la

controladora de reemplazo.

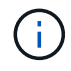

Si la controladora original no utilizó DHCP para la dirección IP, la nueva controladora adoptará la dirección IP de la controladora que quitó.

- 7. Coloque la controladora en línea mediante System Manager de SANtricity:
  - a. Seleccione hardware.
  - b. Si el gráfico muestra las unidades, seleccione Mostrar parte posterior de la bandeja.
  - c. Seleccione la controladora que desea colocar en línea.
  - d. Seleccione **colocar en línea** en el menú contextual y confirme que desea realizar la operación.
  - e. Compruebe que la pantalla de siete segmentos muestra el estado de 99.
- 8. Confirme que el estado de la nueva controladora es óptimo y recoja datos de soporte.

#### Información relacionada

"Sitio de documentación para sistemas E-Series y EF-Series de NetApp"

## Reemplazar componentes de hardware en la bandeja de controladoras de almacenamiento

Si se produce un problema de hardware, es posible que deba sustituir un componente de la bandeja de controladoras de almacenamiento.

#### Lo que necesitará

- Tiene el procedimiento de sustitución del hardware E-Series.
- Ha localizado físicamente el dispositivo de almacenamiento en el que va a reemplazar componentes de hardware de la bandeja de almacenamiento en el centro de datos.

"Ubicar la controladora en un centro de datos"

#### Acerca de esta tarea

Para sustituir la batería en el controlador de almacenamiento, consulte las instrucciones de estas instrucciones para sustituir un controlador de almacenamiento. Estas instrucciones describen cómo extraer un controlador del aparato, extraer la batería del controlador, instalar la batería y sustituir el controlador.

Para obtener instrucciones sobre las otras unidades reemplazables de campo (FRU) en las bandejas de las controladoras, acceda a los procedimientos de E-Series para realizar el mantenimiento del sistema.

| FRU     | Consulte las instrucciones                                                      |
|---------|---------------------------------------------------------------------------------|
| Batería | StorageGRID (estas instrucciones): Sustituir una controladora de almacenamiento |
| Unidad  | E-Series:                                                                       |
|         | <ul> <li>Sustitución de unidad (60 unidades)</li> </ul>                         |
|         | <ul> <li>Sustitución de unidad (12 o 24 unidades)</li> </ul>                    |

| FRU                                                        | Consulte las instrucciones                                                                                                    |
|------------------------------------------------------------|----------------------------------------------------------------------------------------------------|
| Contenedor de alimentación                                 | <ul> <li>E-Series</li> <li>Sustituir contenedor de alimentación (60 unidades)</li> <li>Sustitución de la fuente de alimentación (12 o 24 unidades)</li> </ul> |
| Contenedor de ventilador (solo bandejas de 60<br>unidades) | E-Series: Sustituir contenedor de ventilador (60<br>unidades)                                                                                                 |
| Cajón de unidades (solo bandejas de 60 unidades)           | E-Series: Sustitución del cajón de unidades (60<br>unidades)                                                                                                  |

#### Información relacionada

"Sitio de documentación para sistemas E-Series y EF-Series de NetApp"

"Reemplazar una controladora de almacenamiento"

# Al reemplazar componentes de hardware en la bandeja de expansión de 60 unidades opcional

Es posible que deba sustituir un módulo de entrada/salida, un suministro de alimentación o un ventilador de la bandeja de expansión.

#### Lo que necesitará

- Tiene el procedimiento de sustitución del hardware E-Series.
- Ha localizado físicamente el dispositivo de almacenamiento en el que va a reemplazar componentes de hardware de bandeja de expansión en el centro de datos.

"Ubicar la controladora en un centro de datos"

#### Acerca de esta tarea

Para sustituir un módulo de entrada/salida (IOM) en una bandeja de expansión de 60 unidades, consulte las instrucciones de estas instrucciones para sustituir una controladora de almacenamiento.

Para sustituir una fuente de alimentación o un ventilador en una bandeja de expansión de 60 unidades, acceda a los procedimientos de E-Series para mantener el hardware de 60 unidades.

| FRU                            | Consulte las instrucciones de E-Series para        |
|--------------------------------|----------------------------------------------------|
| Módulo de entrada/salida (IOM) | Reemplazar un IOM                                  |
| Contenedor de alimentación     | Sustituir contenedor de alimentación (60 unidades) |
| Contenedor de ventilador       | Sustituir contenedor de ventilador (60 unidades)   |

## Apagado del controlador SG6000-CN

Apague el controlador SG6000-CN para realizar el mantenimiento de hardware.

#### Lo que necesitará

• Ha localizado físicamente el controlador SG6000-CN que requiere mantenimiento en el centro de datos.

"Ubicar la controladora en un centro de datos"

• El aparato se ha puesto en modo de mantenimiento.

"Colocar un dispositivo en modo de mantenimiento"

#### Acerca de esta tarea

Para evitar interrupciones del servicio, confirme que todos los demás nodos de almacenamiento están conectados al grid antes de apagar la controladora o apagar la controladora durante una ventana de mantenimiento programada cuando normalmente se esperan periodos de interrupción del servicio. Consulte la información sobre cómo determinar estados de conexión de nodos en las instrucciones para gestionar objetos con la gestión del ciclo de vida de la información.

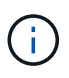

Si alguna vez ha utilizado una regla de ILM que crea solamente una copia de un objeto, debe apagar la controladora durante una ventana de mantenimiento programada. De lo contrario, es posible que pierda temporalmente el acceso a esos objetos durante este procedimiento. + Consulte información sobre la administración de objetos con administración del ciclo de vida de la información.

#### Pasos

1. Una vez colocado el aparato en modo de mantenimiento, apague el controlador SG6000-CN:

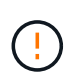

Debe realizar un apagado controlado de la controladora introduciendo los comandos especificados a continuación. Si se apaga la controladora con el switch de alimentación, se producirá la pérdida de datos.

- a. Inicie sesión en el nodo de la cuadrícula mediante PuTTY u otro cliente ssh:
  - i. Introduzca el siguiente comando: ssh admin@grid\_node\_IP
  - ii. Introduzca la contraseña que aparece en Passwords.txt archivo.
  - iii. Introduzca el siguiente comando para cambiar a la raíz: su -
  - iv. Introduzca la contraseña que aparece en Passwords.txt archivo.

Cuando ha iniciado sesión como root, el símbolo del sistema cambia de \$ para #.

#### b. Apague el controlador SG6000-CN:

#### shutdown -h now

Este comando puede tardar hasta 10 minutos en completarse.

- 2. Utilice uno de los siguientes métodos para verificar que el controlador SG6000-CN está apagado:
  - Observe el LED de alimentación azul de la parte frontal de la controladora y confirme que está apagado.

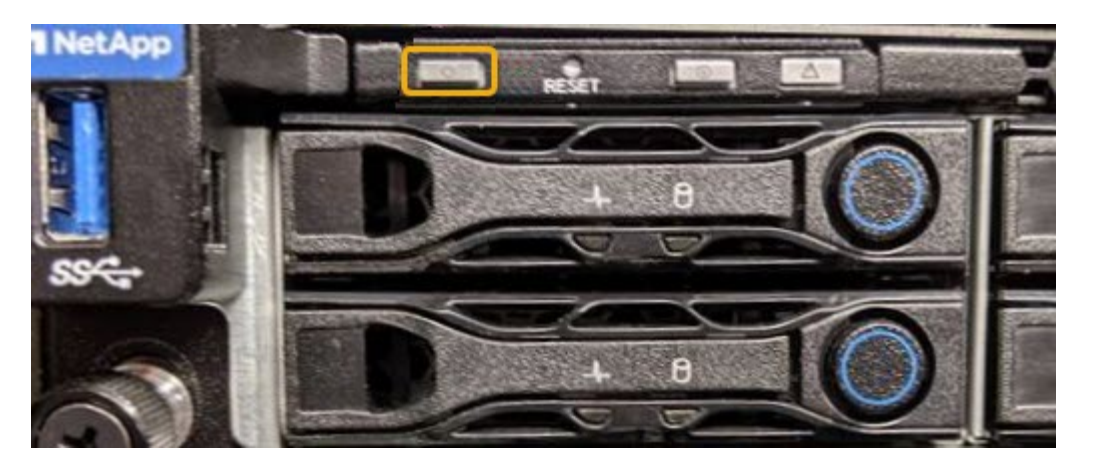

• Observe los LED verdes de ambos sistemas de alimentación de la parte posterior del controlador y confirme que parpadean a una velocidad normal (aproximadamente un parpadeo por segundo).

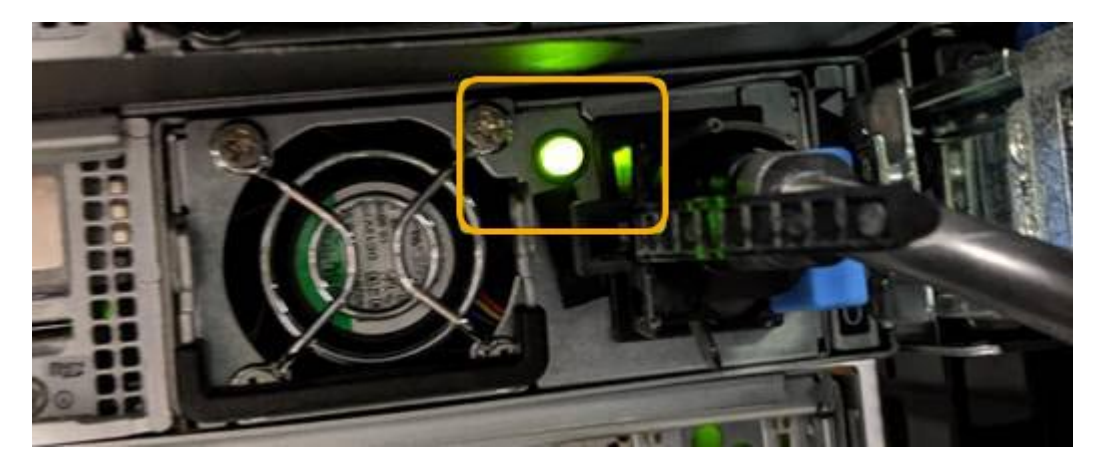

- Use la interfaz del BMC del controlador:
  - i. Acceda a la interfaz del BMC del controlador.

#### "Acceso a la interfaz del BMC"

- ii. Seleccione Control de alimentación.
- iii. Compruebe que las acciones de alimentación indican que el host está apagado actualmente.

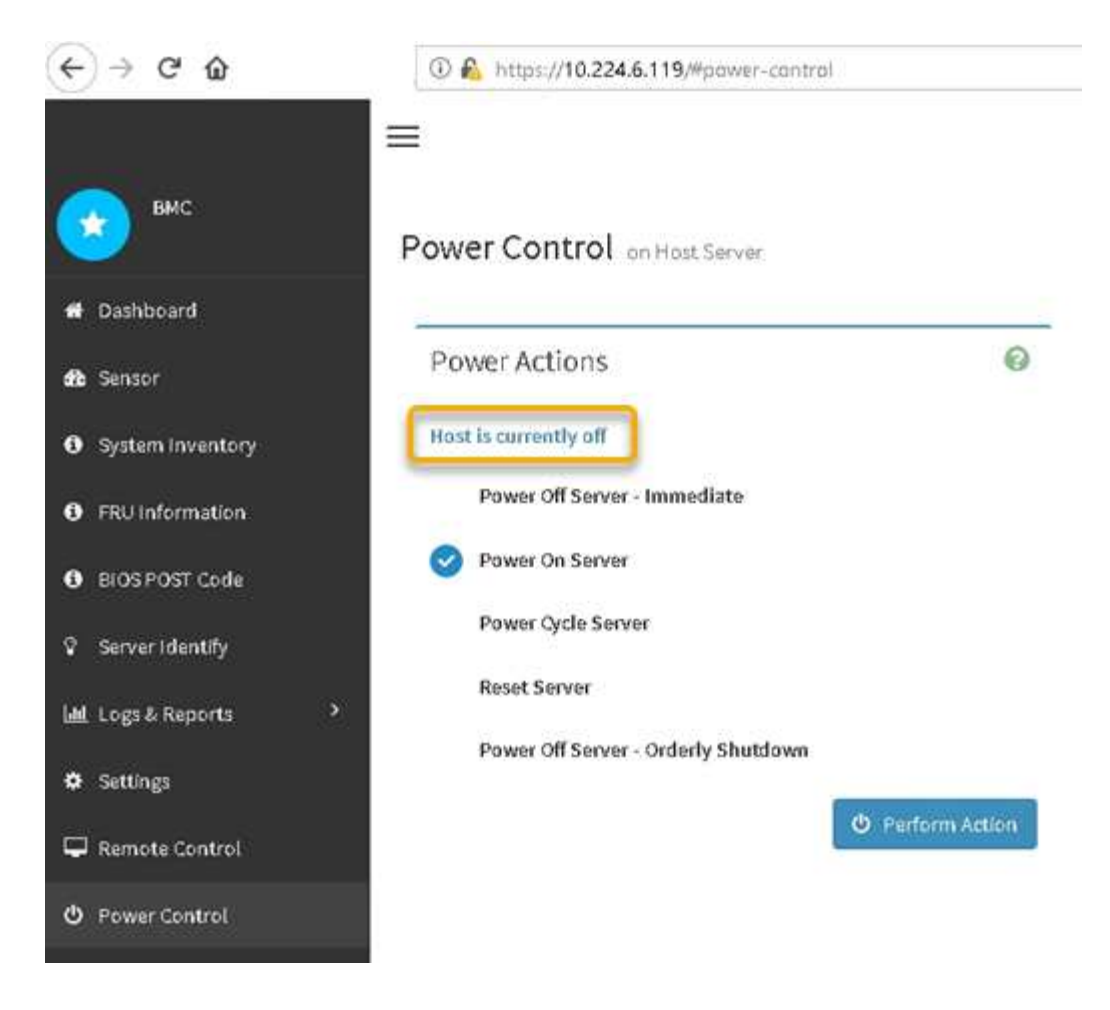

#### Información relacionada

"Extracción del controlador SG6000-CN de un armario o rack"

# Encender el controlador SG6000-CN y verificar el funcionamiento

Encienda la controladora después de completar el mantenimiento.

#### Lo que necesitará

· Instaló la controladora en un armario o rack y conecta los cables de datos y alimentación.

"Reinstalación del controlador SG6000-CN en un armario o rack"

· Localizó físicamente la controladora en el centro de datos.

"Ubicar la controladora en un centro de datos"

#### Pasos

- 1. Encienda el controlador SG6000-CN y supervise los LED del controlador y los códigos de inicio mediante uno de los siguientes métodos:
  - Pulse el interruptor de alimentación de la parte frontal del controlador.

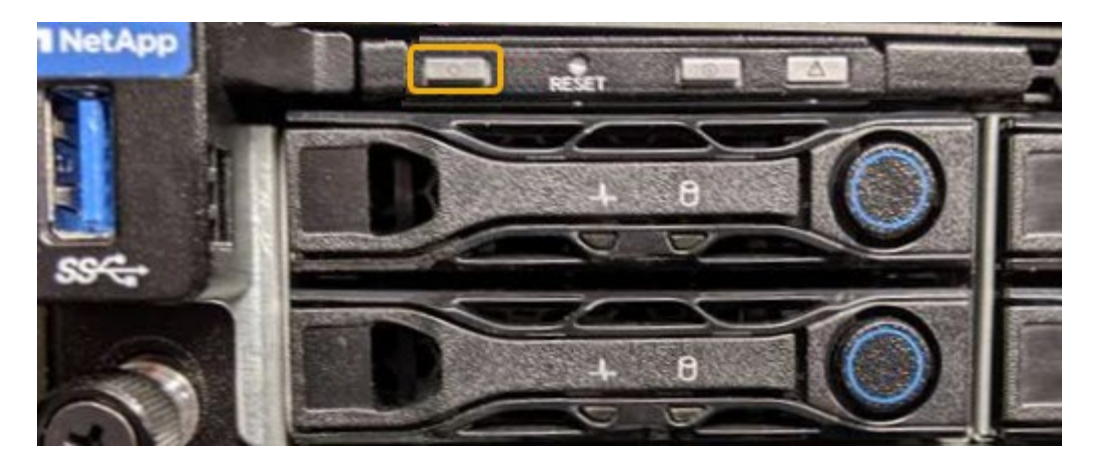

- Use la interfaz del BMC del controlador:
  - i. Acceda a la interfaz del BMC del controlador.

"Acceso a la interfaz del BMC"

- ii. Seleccione Control de alimentación.
- iii. Seleccione encendido del servidor y, a continuación, seleccione realizar acción.

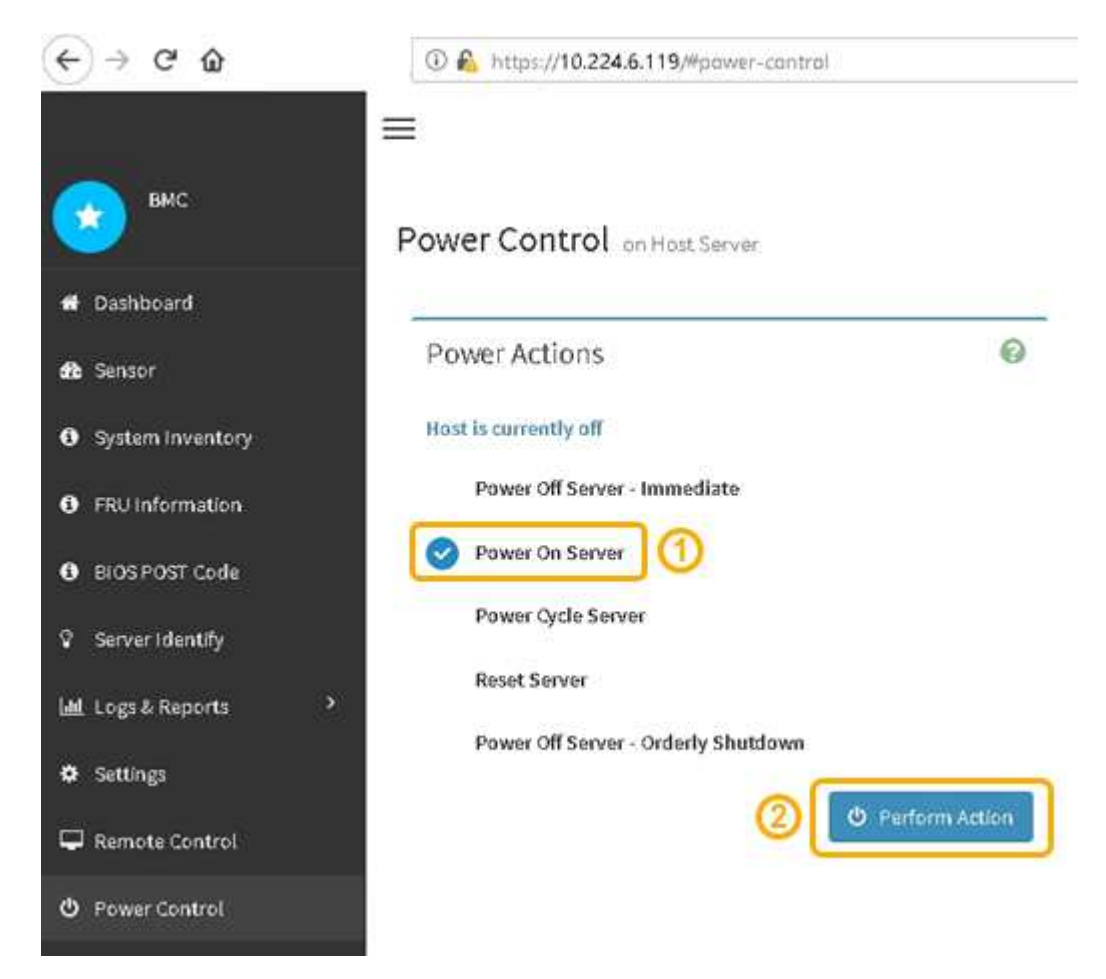

Utilice la interfaz de BMC para supervisar el estado de inicio.

2. Confirme que el controlador del dispositivo se muestra en Grid Manager y sin alertas.

La controladora puede tardar hasta 20 minutos en mostrarse en Grid Manager.

- 3. Confirme que el nuevo controlador SG6000-CN está completamente operativo:
  - a. Inicie sesión en el nodo de la cuadrícula mediante PuTTY u otro cliente ssh:
    - i. Introduzca el siguiente comando: ssh admin@grid node IP
    - ii. Introduzca la contraseña que aparece en Passwords.txt archivo.
    - iii. Introduzca el siguiente comando para cambiar a la raíz: su -
    - iV. Introduzca la contraseña que aparece en Passwords.txt archivo.

Cuando ha iniciado sesión como root, el símbolo del sistema cambia de \$ para #.

b. Introduzca el siguiente comando y compruebe que devuelve el resultado esperado: cat /sys/class/fc\_host/\*/port\_state

Resultado esperado:

Online Online Online

Si no se devuelve el resultado esperado, póngase en contacto con el soporte técnico.

c. Introduzca el siguiente comando y compruebe que devuelve el resultado esperado: cat /sys/class/fc\_host/\*/speed

Resultado esperado:

```
16 Gbit
16 Gbit
16 Gbit16 Gbit
16 Gbit
```

+ Si no se devuelve el resultado esperado, póngase en contacto con el soporte técnico.

a. En la página Nodes de Grid Manager, asegúrese de que el nodo del dispositivo esté conectado a la cuadrícula y no tenga ninguna alerta.

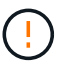

No desconecte otro nodo del dispositivo a menos que este dispositivo tenga un icono verde.

4. Opcional: Instale el panel frontal, si se ha quitado uno.

#### Información relacionada

"Visualización de los indicadores y botones de estado en el controlador SG6000-CN"

"Visualización de códigos de estado de arranque para los controladores de almacenamiento SG6000"

## Sustitución del controlador SG6000-CN

Es posible que deba sustituir el controlador SG6000-CN si no funciona de forma óptima o si ha fallado.

#### Lo que necesitará

- Tiene una controladora de sustitución con el mismo número de pieza que la controladora que desea sustituir.
- Tiene etiquetas para identificar cada cable conectado a la controladora.
- Localizó físicamente la controladora para reemplazar en el centro de datos.

"Ubicar la controladora en un centro de datos"

#### Acerca de esta tarea

No se podrá acceder al nodo de almacenamiento del dispositivo cuando sustituya el controlador SG6000-CN. Si el controlador SG6000-CN funciona lo suficiente, puede realizar una parada controlada al inicio de este procedimiento.

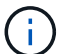

Si va a sustituir la controladora antes de instalar el software StorageGRID, es posible que no pueda acceder al instalador de dispositivos de StorageGRID inmediatamente después de completar este procedimiento. Aunque puede acceder al instalador del dispositivo StorageGRID desde otros hosts de la misma subred que el dispositivo, no puede acceder al mismo desde hosts de otras subredes. Esta condición debe resolverse dentro de los 15 minutos (cuando se agota cualquier entrada de caché ARP para el tiempo de espera original de la controladora); asimismo, puede borrar la condición de inmediato mediante la purga manual de todas las entradas antiguas de la caché ARP desde el enrutador o la puerta de enlace local.

#### Pasos

1. Si el controlador SG6000-CN funciona lo suficiente como para permitir un apagado controlado, apague el controlador SG6000-CN.

#### "Apagado del controlador SG6000-CN"

El LED verde de caché activa en la parte posterior de la controladora E2800 está encendido cuando es necesario escribir datos en caché en las unidades. Debe esperar a que se apague este LED.

- Utilice uno de estos dos métodos para verificar que la alimentación del controlador SG6000-CN está desactivada:
  - El LED del indicador de alimentación de la parte frontal de la controladora está apagado.
  - · La página Power Control de la interfaz del BMC indica que el controlador está apagado.
- Si las redes StorageGRID conectadas a la controladora utilizan servidores DHCP, actualice la configuración de red/DNS y dirección IP.
  - a. Busque la etiqueta de dirección MAC en la parte frontal del controlador SG6000-CN y determine la dirección MAC del puerto de red de administración.

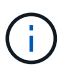

La etiqueta de dirección MAC incluye la dirección MAC para el puerto de gestión del BMC. + para determinar la dirección MAC del puerto de red de administración, debe agregar **2** al número hexadecimal de la etiqueta. Por ejemplo, si la dirección MAC de la etiqueta termina en **09**, la dirección MAC del puerto de administración finalizará en **0B**. Si la dirección MAC de la etiqueta termina en (*y*)**FF**, la dirección MAC del puerto de administración finalizará en **0B**. Calculadora en Windows, establecerlo en modo Programador, seleccionando hex, escribiendo la dirección MAC y, a continuación, escribiendo + **2** =.

b. Solicite al administrador de red que asocie la red DNS y la dirección IP de la controladora que quitó con la dirección MAC de la controladora de reemplazo.

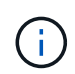

Debe asegurarse de que todas las direcciones IP de la controladora original se hayan actualizado antes de aplicar alimentación a la controladora de reemplazo. De lo contrario, la controladora obtendrá nuevas direcciones IP de DHCP cuando se arranca y es posible que no pueda volver a conectarse a StorageGRID. Este paso se aplica a todas las redes StorageGRID conectadas a la controladora.

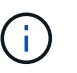

Si la controladora original usaba la dirección IP estática, la nueva controladora adoptará automáticamente las direcciones IP de la controladora que se quitó.

- 4. Desmontaje y sustitución del controlador SG6000-CN:
  - a. Etiquete los cables y desconecte los cables y cualquier transceptor SFP+ o SFP28.

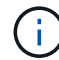

Para evitar un rendimiento degradado, no gire, pliegue, pellizque ni pellizque los cables.

- b. Quite la controladora que ha fallado del armario o rack.
- c. Instale la controladora de reemplazo en el armario o rack.
- d. Sustituya los cables y cualquier transceptores SFP+ o SFP28.
- e. Encienda la controladora y supervise los LED y los códigos de arranque de la controladora.
- 5. Confirme que el nodo de almacenamiento del dispositivo aparece en Grid Manager y que no aparece ninguna alarma.
- 6. En Grid Manager, seleccione **Nodes** y compruebe que la dirección IP del BMC para el controlador del nodo es correcta.

Si la dirección IP de la controladora del nodo no es válida o no está en el rango esperado, vuelva a configurar la dirección IP como se describe en las instrucciones de recuperación y mantenimiento.

"Mantener recuperar"

#### Información relacionada

"SG6000-CN: Instalación en un armario o rack"

"Visualización de los indicadores y botones de estado en el controlador SG6000-CN"

"Visualización de códigos de inicio para el controlador SG6000-CN"

# Sustitución de una fuente de alimentación en el controlador SG6000-CN

El controlador SG6000-CN tiene dos fuentes de alimentación para redundancia. Si uno de los suministros de alimentación falla, debe reemplazarla por Lo antes posible. para garantizar que la controladora de computación tenga alimentación redundante.

#### Lo que necesitará

- Ha desembalado la unidad de suministro de alimentación de repuesto.
- Localizó físicamente la controladora en la que va a reemplazar el suministro de alimentación en el centro de datos.

#### "Ubicar la controladora en un centro de datos"

• Ha confirmado que la otra fuente de alimentación está instalada y en funcionamiento.

#### Acerca de esta tarea

La figura muestra las dos unidades de alimentación del controlador SG6000-CN, a las que se puede acceder desde la parte posterior del controlador.

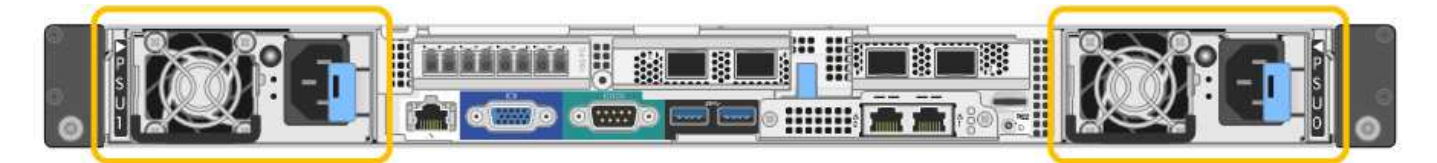

#### Pasos

- 1. Desconecte el cable de alimentación de la fuente de alimentación.
- 2. Levante la palanca de leva.

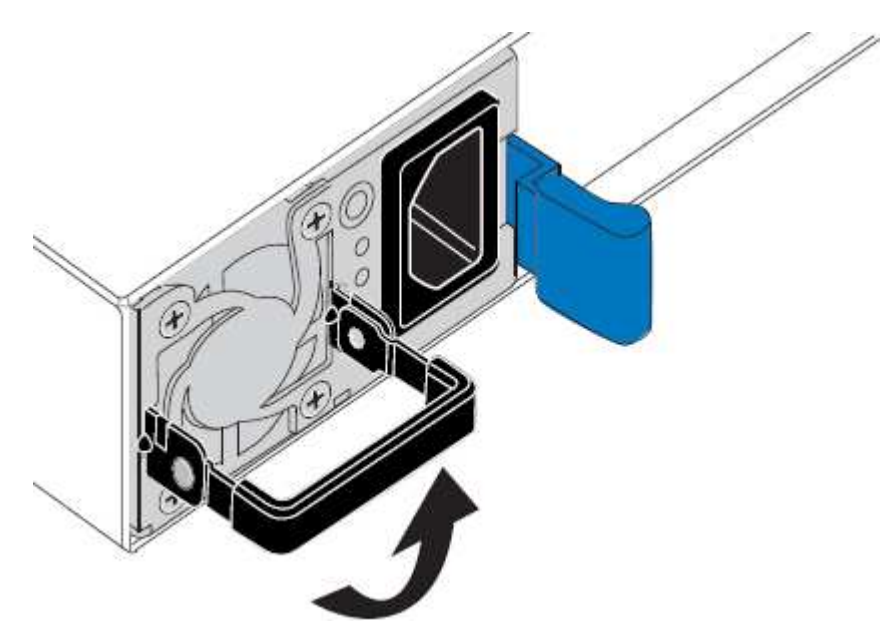

3. Presione el pestillo azul y saque la fuente de alimentación.

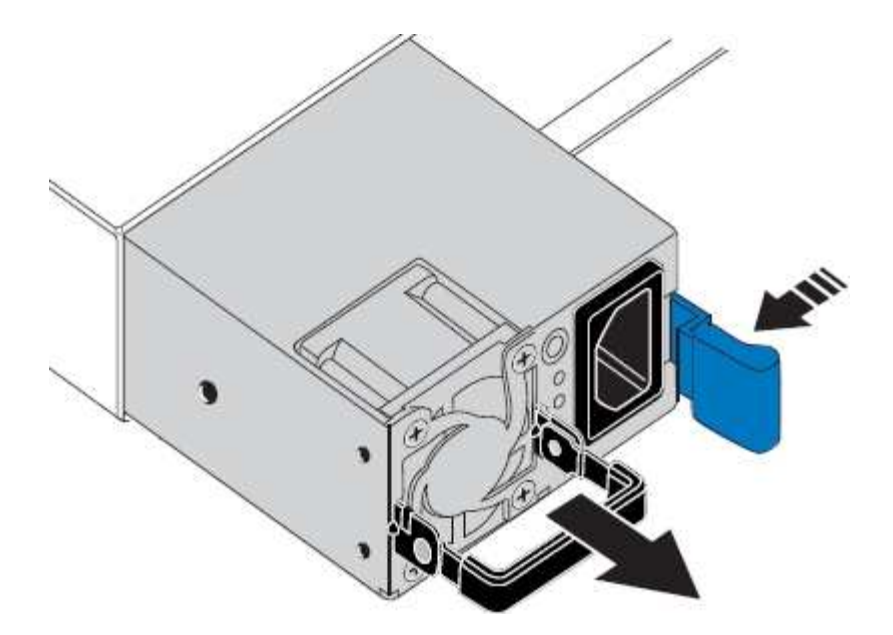

4. Inserte la fuente de alimentación de repuesto en el chasis.

Asegúrese de que el pestillo azul está en el lado derecho cuando deslice la unidad hacia adentro.

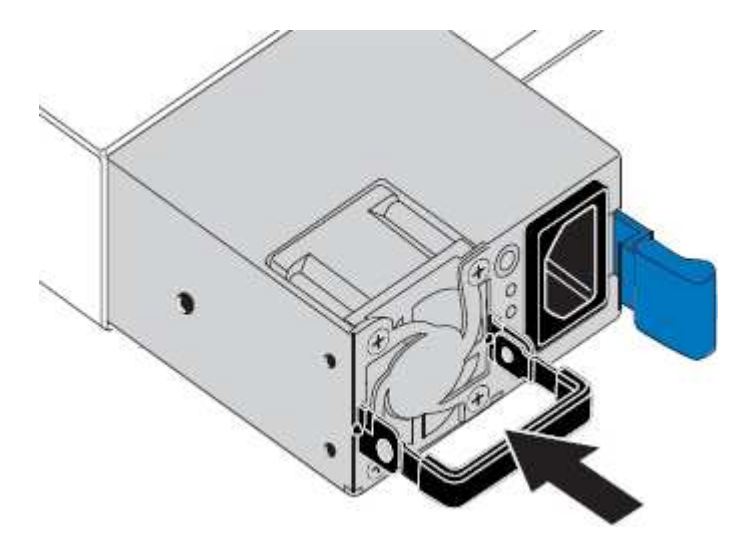

- 5. Empuje la palanca de leva hacia abajo para fijar la fuente de alimentación.
- 6. Conecte el cable de alimentación a la fuente de alimentación y asegúrese de que el LED verde se enciende.

### Extracción del controlador SG6000-CN de un armario o rack

Retire el controlador SG6000-CN de un armario o rack para acceder a la cubierta superior o para mover el controlador a una ubicación diferente.

#### Lo que necesitará

- Tiene etiquetas para identificar cada cable que está conectado al controlador SG6000-CN.
- Ha localizado físicamente el controlador SG6000-CN en el que realiza tareas de mantenimiento en el centro de datos.

"Ubicar la controladora en un centro de datos"

• Ha apagado el controlador SG6000-CN.

"Apagado del controlador SG6000-CN"

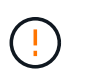

No apague la controladora con el switch de alimentación.

#### Pasos

- 1. Etiquete y desconecte los cables de alimentación de la controladora.
- 2. Envuelva el extremo de la correa de la muñequera ESD alrededor de su muñeca y fije el extremo de la pinza a una masa metálica para evitar descargas estáticas.
- 3. Etiquete y desconecte los cables de datos de la controladora y cualquier transceptor SFP+ o SFP28.

Para evitar un rendimiento degradado, no gire, pliegue, pellizque ni pellizque los cables.

4. Afloje los dos tornillos cautivos del panel frontal del controlador.

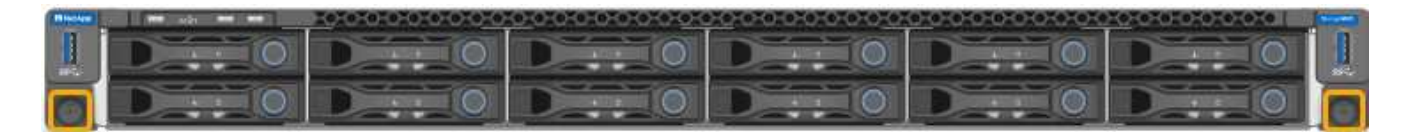

5. Deslice el controlador SG6000-CN hacia adelante para sacarlo del rack hasta que los raíles de montaje se extiendan completamente y oirá un clic en los pestillos de ambos lados.

Se puede acceder a la cubierta superior del controlador.

6. Opcional: Si va a extraer completamente la controladora del armario o rack, siga las instrucciones del kit de raíl para quitar la controladora de los rieles.

#### Información relacionada

"Extracción de la cubierta del controlador SG6000-CN"

## Reinstalación del controlador SG6000-CN en un armario o rack

Vuelva a instalar la controladora en un armario o rack cuando finalice el mantenimiento del hardware.

#### Lo que necesitará

Ha vuelto a instalar la cubierta del controlador.

#### "Reinstalación de la cubierta del controlador SG6000-CN"

#### Pasos

1. Presione el riel azul para liberar ambos rieles de bastidor al mismo tiempo y deslice el controlador SG6000-CN en el rack hasta que esté completamente asentado.

Cuando no pueda mover el controlador más, tire de los pestillos azules a ambos lados del chasis para deslizar el controlador completamente.

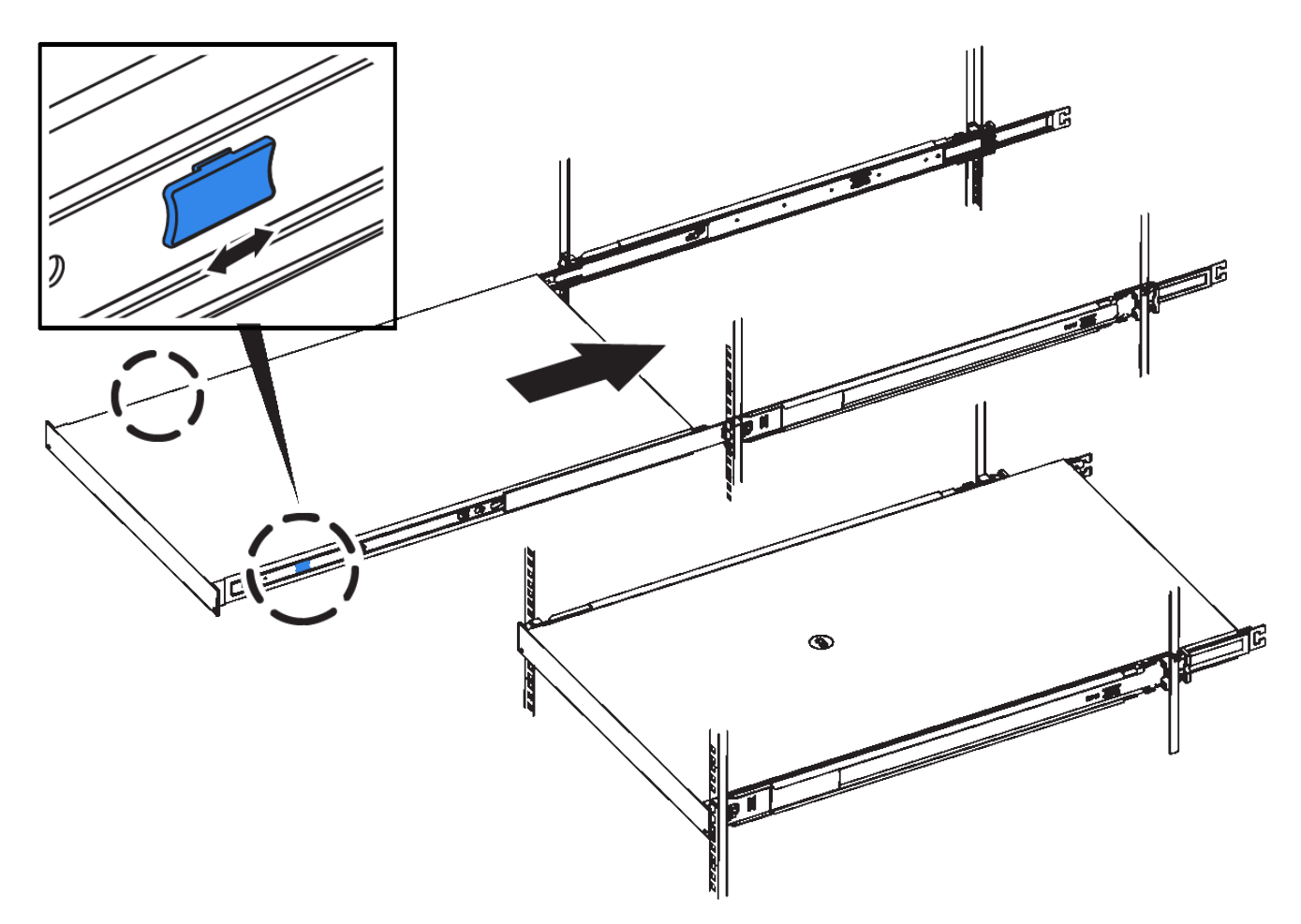

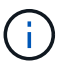

No conecte el panel frontal hasta que haya encendido la controladora.

2. Apriete los tornillos cautivos del panel frontal del controlador para fijar el controlador en el rack.

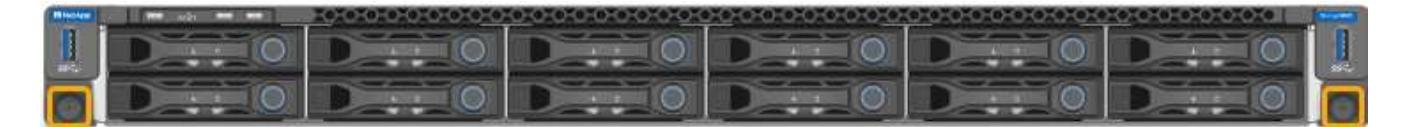

- 3. Envuelva el extremo de la correa de la muñequera ESD alrededor de su muñeca y fije el extremo de la pinza a una masa metálica para evitar descargas estáticas.
- 4. Vuelva a conectar los cables de datos de la controladora y cualquier transceptor SFP+ o SFP28.

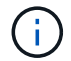

Para evitar un rendimiento degradado, no gire, pliegue, pellizque ni pellizque los cables.

#### "Cableado del dispositivo (SG6000)"

5. Vuelva a conectar los cables de alimentación de la controladora.

"Conexión de los cables de alimentación y alimentación (SG6000)"

#### Después de terminar

Es posible reiniciar el controlador.

"Encender el controlador SG6000-CN y verificar el funcionamiento"

## Extracción de la cubierta del controlador SG6000-CN

Retire la cubierta del controlador para acceder a los componentes internos para realizar tareas de mantenimiento.

#### Lo que necesitará

Retire el controlador del armario o rack para acceder a la cubierta superior.

"Extracción del controlador SG6000-CN de un armario o rack"

#### Pasos

- 1. Asegúrese de que el pestillo de la cubierta del controlador SG6000-CN no esté bloqueado. Si es necesario, gire un cuarto de vuelta el cierre de plástico azul en la dirección de desbloqueo, como se muestra en el bloqueo del pestillo.
- 2. Gire el pestillo hacia arriba y hacia atrás hacia la parte trasera del chasis del controlador SG6000-CN hasta que se detenga; a continuación, levante con cuidado la cubierta del chasis y déjela a un lado.

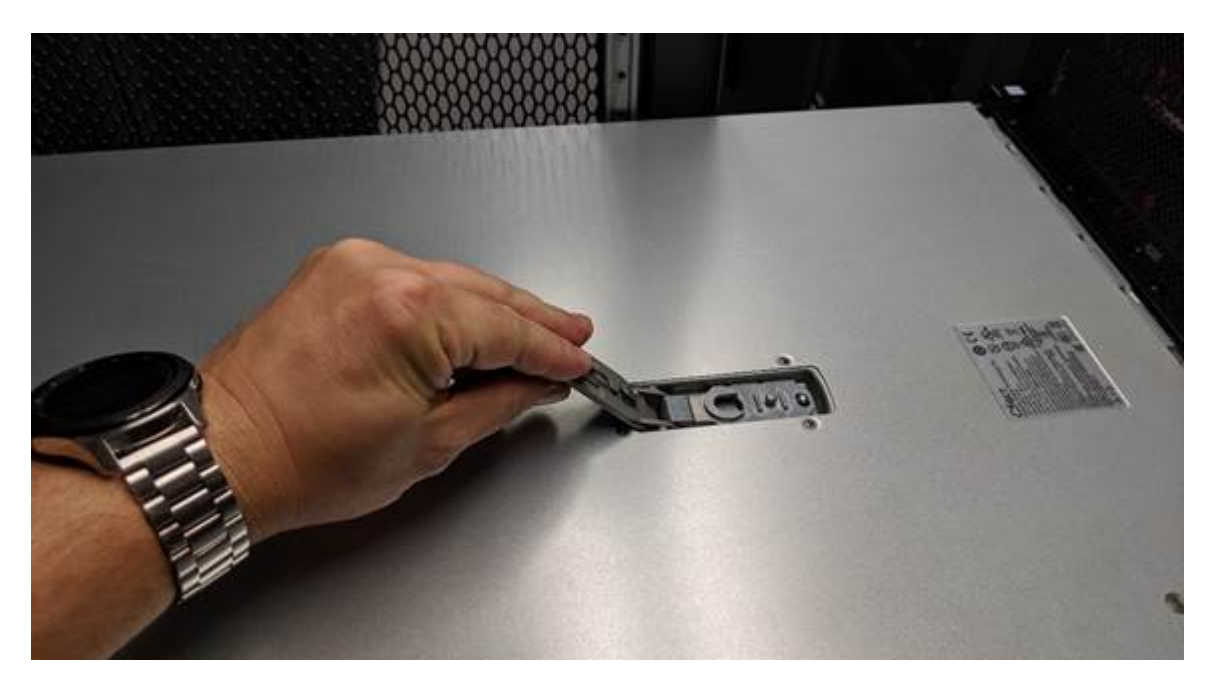

Envuelva el extremo de la correa de una muñequera ESD alrededor de la muñeca y fije el extremo de la pinza a una masa metálica para evitar descargas estáticas al trabajar en el interior del controlador SG6000-CN.

#### Información relacionada

"Retire el adaptador de bus de host de Fibre Channel"

### Reinstalación de la cubierta del controlador SG6000-CN

Vuelva a instalar la cubierta del controlador cuando finalice el mantenimiento interno del hardware.

#### Lo que necesitará

Completó todos los procedimientos de mantenimiento dentro del controlador.

#### Pasos

1. Con el pestillo de la cubierta abierto, sujete la cubierta por encima del chasis y alinee el orificio del pestillo de la cubierta superior con el pasador del chasis. Cuando la cubierta esté alineada, bájela en el chasis.

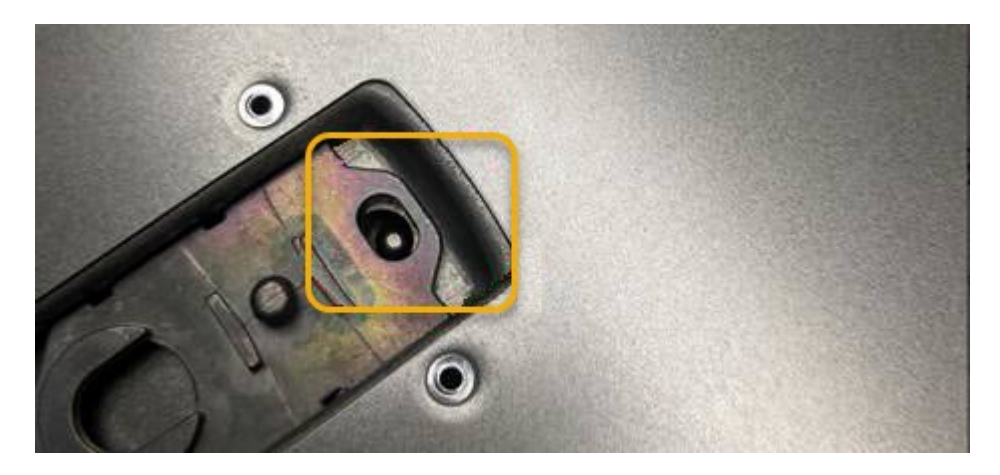

2. Gire el pestillo de la cubierta hacia adelante y hacia abajo hasta que se detenga y la cubierta se asiente completamente en el chasis. Compruebe que no hay separaciones a lo largo del borde delantero de la cubierta.

Si la cubierta no está completamente asentada, es posible que no pueda deslizar el controlador SG6000-CN en el rack.

3. Opcional: Gire un cuarto de vuelta el cierre de plástico azul en el sentido de bloqueo, como se muestra en el bloqueo del pestillo, para bloquearlo.

#### Después de terminar

Vuelva a instalar la controladora en el armario o rack.

"Reinstalación del controlador SG6000-CN en un armario o rack"

# Sustitución del HBA Fibre Channel en el controlador SG6000-CN

Es posible que deba sustituir el adaptador de bus de host (HBA) Fibre Channel en el controlador SG6000-CN si no funciona de forma óptima o si ha fallado.

#### Comprobar el HBA de Fibre Channel que se va a reemplazar

Si no está seguro del adaptador de bus de host (HBA) Fibre Channel que debe sustituirse, complete este procedimiento para identificarlo.

#### Lo que necesitará

• Dispone del número de serie del dispositivo de almacenamiento o del controlador SG6000-CN en los que es necesario sustituir el HBA Fibre Channel.

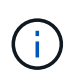

Si el número de serie del dispositivo de almacenamiento que contiene el HBA Fibre Channel que va a sustituir comienza por la letra Q, no aparecerá en el Grid Manager. Debe comprobar las etiquetas adjuntas a la parte frontal de cada controlador SG6000-CN del centro de datos hasta que encuentre una coincidencia. • Debe iniciar sesión en Grid Manager mediante un explorador compatible.

#### Pasos

- 1. En Grid Manager, seleccione Nodes.
- 2. En la vista de árbol de la página Nodes, seleccione un dispositivo Storage Node.
- 3. Seleccione la ficha hardware.

Consulte el número de serie del chasis del dispositivo de almacenamiento y el número de serie del controlador de computación en la sección StorageGRID Appliance para ver si uno de estos números de serie coincide con el número de serie del dispositivo de almacenamiento en el que va a reemplazar el HBA Fibre Channel. Si coincide alguno de los números de serie, ha encontrado el dispositivo correcto.

| NetApp Stor              | ageGRID                  |        |              |          |                       |                  |                  |                |
|--------------------------|--------------------------|--------|--------------|----------|-----------------------|------------------|------------------|----------------|
| Dashboard                | 🥱 Alanns -               | Nodes  | Tenants      | LM +     | Configuration •       | Maintenarice -   | Support +        |                |
| A StorageGR              | O Webscale Depicys       | uert X | cbn-3-228-sr | (Storage | Node)                 |                  |                  |                |
| A RTP La                 | 1<br>10-224-4-01 ADM1    |        | Owner        | Hardwar  | ( Niti-on) (          | Storage Objects  | ILM Ew           | 011            |
| 10 MM                    | 10-224-442-St            |        |              |          |                       | 1.6              | Sec.             | 1              |
| . 10.0                   | 10-224-4-83-52           |        | 6            | torageGR | D Appliance           |                  |                  |                |
| <ul> <li>AdA</li> </ul>  | 10-224-4-84-313          |        |              |          |                       |                  |                  |                |
| <ul> <li>MMA</li> </ul>  | 10-224-4-87-ARC1         |        | 5.04         | Applian  | ce Model              | 9                | 00000            |                |
| S heyl                   | -3-679-14N               |        | 1            | Storage  | Controller Name       | 8                | orage/GRID-sctr- | 3-228-pm       |
| <ul> <li>ectv</li> </ul> | 3-220 bet                |        |              | Storage  | Controller A Mana     | gement IP 10     | 224.3.220        |                |
|                          |                          | /      | DN.          | Storage  | Controller B Mana     | gement SP 10     | 224 3 234        |                |
| App                      | liance mode              | -      |              | Storage  | Controller WWD        | 60               | 049600041-250    | 0000000534wW93 |
|                          |                          |        |              | Storage  | Appliance Chausis     | Seilal Humber 77 | 19055500130      |                |
|                          |                          |        | -            | Storage  | Handware              |                  | internal         |                |
| Apoli                    | ance chass               | is -   |              | Storage  | Controllor Failed 0   | Drive Count 0    |                  | 15             |
| 20                       | nat number               |        |              | Storage  | Controller A          | N                | sminal           | 25             |
| -30                      | CHERT OF THE PROPERTY OF |        |              | Storage  | Controller B          | hi               | Terring.         | 2              |
|                          |                          |        |              | Storage  | Controller Power 5    | Supply A N       | onveal           | 25             |
|                          |                          |        |              | Storage  | Controller Power S    | Supply 8 N       | second           | 15             |
|                          |                          |        |              | Storage  | Data Drive Type       | N                | SAS HOD          |                |
|                          |                          |        |              | Storage  | Data Drive Size       | 9                | 60 TB            |                |
| Cor                      | troller BMC              | -      |              | Storage  | RAID Mode             | D                | DP               |                |
| IF.                      | address                  |        |              | Storage  | Connectivity          | N                | serviceal        | 25             |
|                          |                          |        |              | Overall  | Power Supply          | Ň                | Inimal           | 10             |
|                          |                          |        | 10           | Commy    | te Controller OMC II  | × 10             | 10040100         |                |
| Con                      | traller earled           | -      |              | Comey    | te Controller Serial  | Nomber 73        | 10440009         |                |
| CON                      | 0 0101 501 181           | 1      |              | Comput   | le Hardware           | N                | prinal.          | 10             |
|                          | number.                  |        |              | Comput   | te Controller CPU Te  | emperature 14    | sminial          | 25             |
|                          |                          |        |              | Comput   | te Controller Chassie | s Temperature N  | prointal         | 10             |

- Si no se muestra la sección dispositivo StorageGRID, el nodo seleccionado no es un dispositivo StorageGRID. Seleccione un nodo diferente en la vista de árbol.
- Si el modelo de dispositivo no es SG6060, seleccione un nodo diferente de la vista de árbol.
- Si los números de serie no coinciden, seleccione un nodo diferente en la vista de árbol.
- Después de ubicar el nodo donde se debe reemplazar el adaptador de bus de host de Fibre Channel, escriba la dirección IP de BMC de la controladora de computación que aparece en la sección StorageGRID Appliance.

Puede usar esta dirección IP para encender el LED de identificación de controladora de computación, para ayudarle a localizar el dispositivo en el centro de datos.

"Encender y apagar el LED de identificación de la controladora"

#### Información relacionada

"Retire el adaptador de bus de host de Fibre Channel"

#### Retire el adaptador de bus de host de Fibre Channel

Es posible que deba sustituir el adaptador de bus de host (HBA) Fibre Channel en el controlador SG6000-CN si no funciona de forma óptima o si ha fallado.

#### Lo que necesitará

- Tiene el adaptador de bus de host de Fibre Channel de sustitución correcto.
- Ha determinado qué controlador SG6000-CN contiene el HBA Fibre Channel que se debe sustituir.

"Comprobar el HBA de Fibre Channel que se va a reemplazar"

• Ha localizado físicamente el controlador SG6000-CN en el que va a sustituir el HBA Fibre Channel en el centro de datos.

"Ubicar la controladora en un centro de datos"

• Quitó la cubierta de la controladora.

"Extracción de la cubierta del controlador SG6000-CN"

#### Acerca de esta tarea

Para evitar interrupciones del servicio, confirme que todos los demás nodos de almacenamiento están conectados al grid antes de iniciar la sustitución de un HBA Fibre Channel o sustituya el adaptador durante un periodo de mantenimiento programado cuando normalmente se esperan periodos de interrupción del servicio. Consulte la información sobre cómo determinar estados de conexión de nodos en las instrucciones para gestionar objetos con la gestión del ciclo de vida de la información.

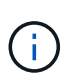

Si alguna vez ha utilizado una regla de ILM que crea solamente una copia de un objeto, debe reemplazar el HBA de Fibre Channel durante una ventana de mantenimiento programada. De lo contrario, es posible que pierda temporalmente el acceso a esos objetos durante este procedimiento. + Consulte información sobre la administración de objetos con administración del ciclo de vida de la información.

#### Pasos

- 1. Envuelva el extremo de la correa de la muñequera ESD alrededor de su muñeca y fije el extremo de la pinza a una masa metálica para evitar descargas estáticas.
- 2. Localice el conjunto de la tarjeta vertical situado en la parte posterior de la controladora que contiene el HBA Fibre Channel.

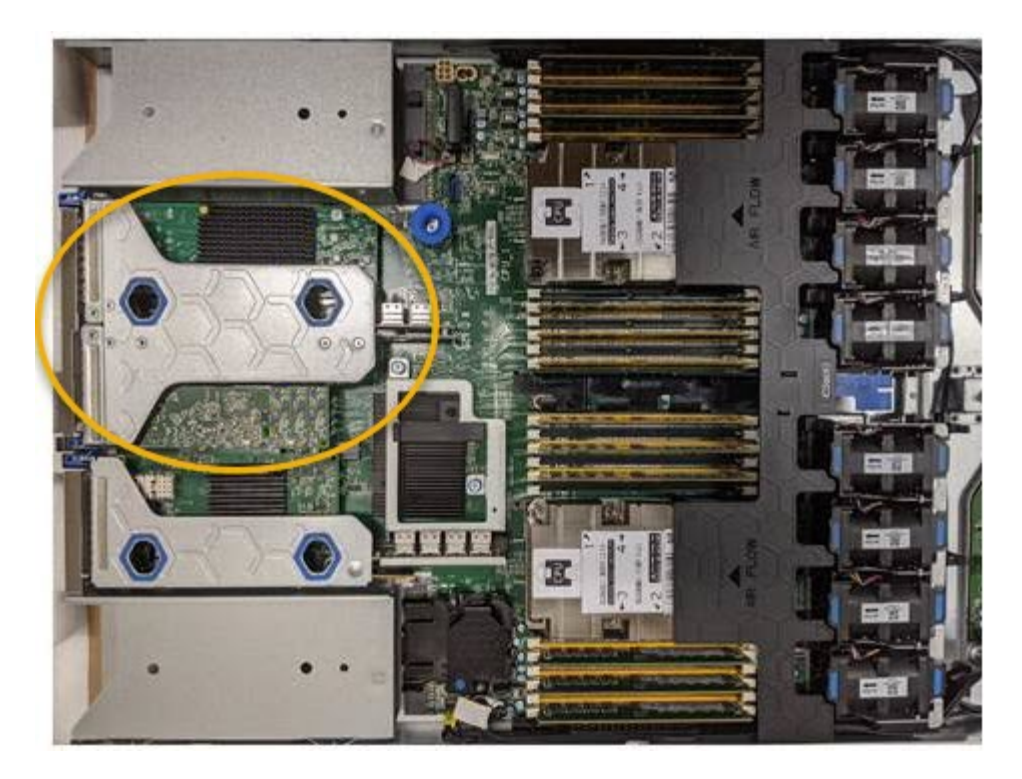

- 3. Sujete el conjunto del elevador a través de los orificios marcados en azul y levántelo con cuidado hacia arriba. Mueva el conjunto de la tarjeta vertical hacia la parte frontal del chasis a medida que lo levante para permitir que los conectores externos de sus adaptadores instalados se retiren del chasis.
- 4. Coloque la tarjeta vertical sobre una superficie antiestática plana con el lado del marco metálico hacia abajo para acceder a los adaptadores.

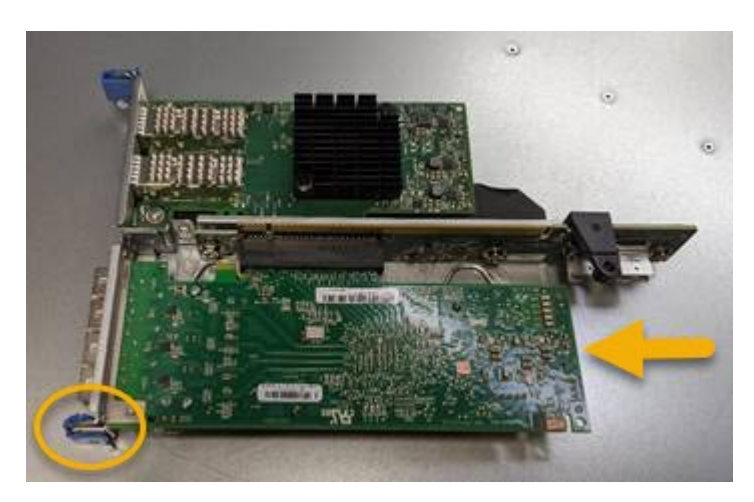

El conjunto de tarjeta vertical tiene dos adaptadores: Un HBA Fibre Channel y un adaptador de red Ethernet. El adaptador de bus de host de Fibre Channel se indica en la ilustración.

- Abra el pestillo azul del adaptador (en un círculo) y retire con cuidado el HBA Fibre Channel del conjunto de la tarjeta vertical. Rote ligeramente el adaptador para ayudar a extraer el adaptador de su conector. No utilice una fuerza excesiva.
- 6. Coloque el adaptador sobre una superficie plana antiestática.

#### Después de terminar

Instale el HBA Fibre Channel de repuesto.

"Reinstalación del HBA Fibre Channel"

#### Información relacionada

"Reinstalación del HBA Fibre Channel"

"Administre StorageGRID"

"Solución de problemas de monitor"

"Gestión de objetos con ILM"

#### Reinstalación del HBA Fibre Channel

El adaptador de bus de host de Fibre Channel de repuesto se instala en la misma ubicación que el que se ha quitado.

#### Lo que necesitará

- Tiene el adaptador de bus de host de Fibre Channel de sustitución correcto.
- Ha quitado el adaptador de bus de host de Fibre Channel existente.

"Retire el adaptador de bus de host de Fibre Channel"

#### Pasos

- 1. Envuelva el extremo de la correa de la muñequera ESD alrededor de su muñeca y fije el extremo de la pinza a una masa metálica para evitar descargas estáticas.
- 2. Retire el HBA Fibre Channel de repuesto de su embalaje.
- Con el pestillo azul del adaptador en la posición abierta, alinee el HBA Fibre Channel con su conector en el conjunto de la tarjeta vertical y, a continuación, presione con cuidado el adaptador en el conector hasta que esté completamente asentado.

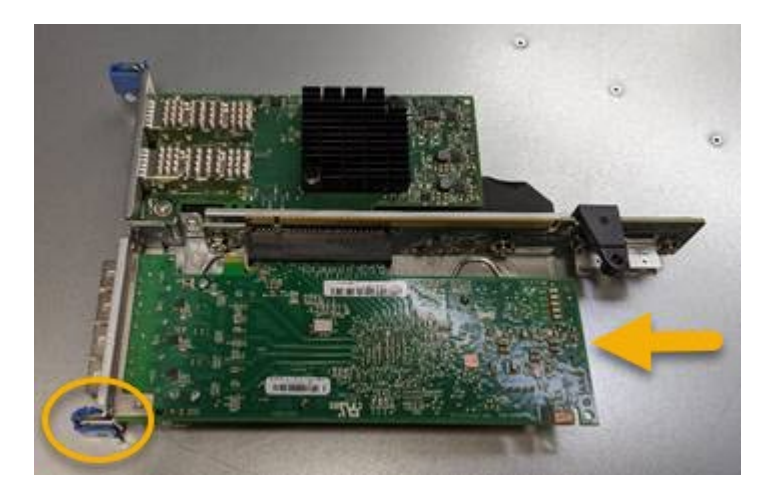

El conjunto de tarjeta vertical tiene dos adaptadores: Un HBA Fibre Channel y un adaptador de red Ethernet. El adaptador de bus de host de Fibre Channel se indica en la ilustración.

4. Localice el orificio de alineación en el conjunto de la tarjeta vertical (en un círculo) que se alinea con un pasador guía en la placa base para garantizar la correcta colocación del conjunto de la tarjeta vertical.

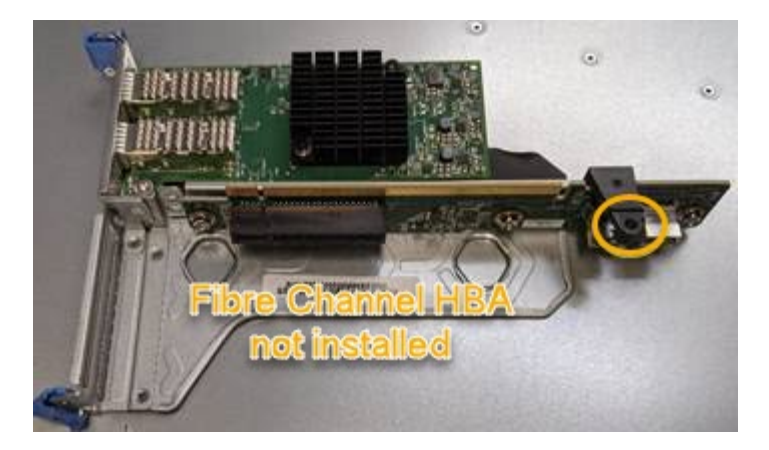

- 5. Coloque el conjunto de la tarjeta vertical en el chasis, asegurándose de que está alineado con el conector y la clavija guía de la placa base; a continuación, inserte el conjunto de la tarjeta vertical.
- 6. Presione con cuidado el conjunto de la tarjeta vertical en su lugar a lo largo de su línea central, junto a los orificios marcados en azul, hasta que esté completamente asentado.
- 7. Retire las tapas protectoras de los puertos HBA Fibre Channel en los que volverá a instalar los cables.

#### Después de terminar

Si no dispone de ningún otro procedimiento de mantenimiento que realizar en el controlador, vuelva a instalar la cubierta del controlador.

"Reinstalación de la cubierta del controlador SG6000-CN"

## Cambio de la configuración de enlace del controlador SG6000-CN

Puede cambiar la configuración del enlace Ethernet del controlador SG6000-CN. Puede cambiar el modo de enlace de puerto, el modo de enlace de red y la velocidad del enlace.

#### Lo que necesitará

El aparato se ha puesto en modo de mantenimiento.

"Colocar un dispositivo en modo de mantenimiento"

#### Acerca de esta tarea

Las opciones para cambiar la configuración del enlace Ethernet del controlador SG6000-CN incluyen:

- Cambiando modo de enlace de puerto de fijo a agregado, o de agregado a fijo
- Cambio del modo de enlace de red de Active-Backup a LACP o de LACP a Active-Backup
- Habilitar o deshabilitar el etiquetado de VLAN, o cambiar el valor de una etiqueta de VLAN
- · Cambio de la velocidad de enlace.

#### Pasos

1. En el instalador del dispositivo StorageGRID, seleccione Configurar la red Configuración del enlace.

| Ne | tApp® | StorageGRID <sup>®</sup> Appliance                    | e Installer                |                              |            |
|----|-------|-------------------------------------------------------|----------------------------|------------------------------|------------|
| ł  | Home  | Configure Networking -                                | Configure Hardware 🗸       | Monitor Installation         | Advanced - |
|    | Home  | Link Configuration<br>IP Configuration<br>Remap Ports |                            |                              |            |
|    | 1 The | Ping Test<br>Port Connectivity Test (nmap)            | Review the settings below, | and then click Start Install | ation.     |

1. Realice los cambios deseados en la configuración del enlace.

Para obtener más información sobre las opciones, consulte "Configuración de enlaces de red (SG6000)".

2. Cuando esté satisfecho con sus selecciones, haga clic en **Guardar**.

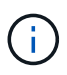

Puede perder la conexión si ha realizado cambios en la red o el enlace que está conectado a través de. Si no vuelve a conectarse en un minuto, vuelva a introducir la URL del instalador de dispositivos StorageGRID utilizando una de las otras direcciones IP asignadas al dispositivo:

#### https://Appliance\_Controller\_IP:8443

Si ha realizado cambios en la configuración de VLAN, es posible que la subred del dispositivo haya cambiado. Si necesita cambiar las direcciones IP del dispositivo, siga las instrucciones para configurar las direcciones IP.

"Configurando direcciones IP de StorageGRID"

- 3. Seleccione Configurar redes Prueba de ping en el menú.
- 4. Utilice la herramienta Ping Test para comprobar la conectividad a las direcciones IP en cualquier red que pudiera haber sido afectada por los cambios de configuración de vínculos realizados en cambios de configuración del enlace paso.

Además de cualquier otra prueba que elija realizar, confirme que puede hacer ping a la dirección IP de red de cuadrícula del nodo de administración principal y a la dirección IP de red de cuadrícula de al menos otro nodo de almacenamiento. Si es necesario, vuelva al cambios de configuración del enlace avance y corrija cualquier problema con la configuración de los enlaces.

- 5. Cuando esté satisfecho de que los cambios de configuración de los enlaces funcionan, reinicie el nodo. En el instalador del dispositivo StorageGRID, seleccione Avanzado Reiniciar controlador y, a continuación, seleccione una de estas opciones:
  - Seleccione Reiniciar en StorageGRID para reiniciar el controlador con el nodo que vuelve a unir la cuadrícula. Seleccione esta opción si hizo trabajo en modo de mantenimiento y está listo para devolver el nodo a su funcionamiento normal.
  - Seleccione Reiniciar en el modo de mantenimiento para reiniciar el controlador con el nodo restante en modo de mantenimiento. Seleccione esta opción si hay otras operaciones de mantenimiento que debe realizar en el nodo antes de volver a unir la cuadrícula.

| lome    | Configure Networking - | Configure Hardware 👻 | Monitor Installation | Advanced -       |
|---------|------------------------|----------------------|----------------------|------------------|
|         |                        |                      |                      | RAID Mode        |
| Reboot  | Controller             |                      |                      | Upgrade Firmwa   |
| Request | a controller reboot.   |                      |                      | Reboot Controlle |

El dispositivo puede tardar hasta 20 minutos en reiniciarse y volver a unirse a la cuadrícula. Para confirmar que el reinicio ha finalizado y que el nodo ha vuelto a unirse a la cuadrícula, vuelva a Grid Manager. La ficha **Nodes** debería mostrar un estado normal  $\checkmark$  para el nodo del dispositivo, que indica que no hay alertas activas y el nodo está conectado al grid.

| etApp <sup>®</sup> Stor       | rageGRID®         |       |           |           |            |        |                 |           | Help 🛨 | Root <del>+</del>   Sign C |
|-------------------------------|-------------------|-------|-----------|-----------|------------|--------|-----------------|-----------|--------|----------------------------|
| Dashboard                     | 🛷 Alerts 🕶        | Nodes | Tenants   | ILM 🕶     | Configurat | ion 👻  | Maintenance 👻   | Support 🗸 |        |                            |
| <ul> <li>StorageGF</li> </ul> | RID Deployment    |       | StorageGR | ID Deploy | ment       |        |                 |           |        |                            |
| ▲ Data C                      | enter 1<br>1-ADM1 |       | Network   | Stora     | ge Objec   | ts ILN | Load Balanc     | er        |        |                            |
| ✓ DC<br>✓ DC                  | 1-ARC1<br>1-G1    |       |           |           | 1 hour     | 1 day  | 1 week          | 1 month   | Custom |                            |
| DC     DC                     | 1-S1<br>1-S2      |       | 6.0 Mbos  |           |            |        | Network Traffic | 0         |        |                            |
| - DC                          | 1-S3              |       | 5.0 Mbps  |           | ٨          |        |                 |           |        |                            |

### Cambiar el valor de MTU

Puede cambiar la configuración de MTU que asigne al configurar las direcciones IP para el nodo del dispositivo.

#### Lo que necesitará

El aparato se ha puesto en modo de mantenimiento.

"Colocar un dispositivo en modo de mantenimiento"

#### Pasos

- 1. En el instalador del dispositivo StorageGRID, seleccione **Configurar redes > Configuración IP**.
- 2. Realice los cambios deseados en la configuración de MTU para la red de grid, la red de administración y la red de cliente.

#### Grid Network

The Grid Network is used for all internal StorageGRID traffic. The Grid Network provides connectivity between all nodes in the grid, across all sites and subnets. All hosts on the Grid Network must be able to talk to all other hosts. The Grid Network can consist of multiple subnets. Networks containing critical grid services, such as NTP, can also be added as Grid subnets.

| IP<br>Assignment             | ● Static ○ DHCP                                                                                    |                          |
|------------------------------|----------------------------------------------------------------------------------------------------|--------------------------|
| IPv4 Address<br>(CIDR)       | 172.16.3.72/21                                                                                     |                          |
| Gateway                      | 172.16.0.1                                                                                         |                          |
| All required<br>Primary Admi | I Grid Network subnets must also be defined in the Grid Ne<br>n Node before starting installation. | twork Subnet List on the |
| Subnets<br>(CIDR)            | 172.18.0.0/21                                                                                      | ×                        |
|                              | 172.18.0.0/21                                                                                      | ×                        |
|                              | 192.168.0.0/21                                                                                     | + ×                      |
| MTU                          | 1500                                                                                               | 4                        |
|                              | Cancel                                                                                             |                          |
|                              | Save                                                                                               |                          |

El valor de MTU de la red debe coincidir con el valor configurado en el puerto del switch al que está conectado el nodo. De lo contrario, pueden ocurrir problemas de rendimiento de red o pérdida de paquetes.

 $(\mathbf{i})$ 

(i)

Para obtener el mejor rendimiento de red, todos los nodos deben configurarse con valores MTU similares en sus interfaces de Grid Network. La alerta **Red de cuadrícula MTU** se activa si hay una diferencia significativa en la configuración de MTU para la Red de cuadrícula en nodos individuales. Los valores de MTU no tienen que ser iguales para todos los tipos de red.

- 3. Cuando esté satisfecho con los ajustes, seleccione Guardar.
- 4. Reiniciar el nodo. En el instalador del dispositivo StorageGRID, seleccione Avanzado > Reiniciar

controlador y, a continuación, seleccione una de estas opciones:

- Seleccione Reiniciar en StorageGRID para reiniciar el controlador con el nodo que vuelve a unir la cuadrícula. Seleccione esta opción si hizo trabajo en modo de mantenimiento y está listo para devolver el nodo a su funcionamiento normal.
- Seleccione Reiniciar en el modo de mantenimiento para reiniciar el controlador con el nodo restante en modo de mantenimiento. Seleccione esta opción si hay otras operaciones de mantenimiento que debe realizar en el nodo antes de volver a unir la cuadrícula.

| lome    | Configure Networking - | Configure Hardware 👻 | Monitor Installation | Advanced -                   |
|---------|------------------------|----------------------|----------------------|------------------------------|
| Reboo   | t Controller           |                      |                      | RAID Mode<br>Upgrade Firmwar |
| Request | a controller reboot.   |                      |                      | Reboot Controller            |

El dispositivo puede tardar hasta 20 minutos en reiniciarse y volver a unirse a la cuadrícula. Para confirmar que el reinicio ha finalizado y que el nodo ha vuelto a unirse a la cuadrícula, vuelva a Grid Manager. La ficha **Nodes** debería mostrar un estado normal  $\checkmark$  para el nodo del dispositivo, que indica que no hay alertas activas y el nodo está conectado al grid.

| CONTRACTOR                   |                                                                                                    |       |           |           |               |       |                           |           | Help 👻   Root 👻   Si |
|------------------------------|----------------------------------------------------------------------------------------------------|-------|-----------|-----------|---------------|-------|---------------------------|-----------|----------------------|
| Dashboard                    | 🛹 Alerts 🕶                                                                                                    | Nodes | Tenants   | ILM 👻     | Configuration | • M   | aintenance 👻              | Support 🗸 |                      |
| <ul> <li>StorageG</li> </ul> | RID Deployment                                                                                                  |       | StorageGR | ID Deploy | ment          |       |                           |           |                      |
| ▲ Data C                     | Center 1<br>C1-ADM1                                                                                             |       | Network   | Storag    | ge Objects    | ILM   | Load Balanc               | er        |                      |
|                              | Contraction of the second second second second second second second second second second second second second s |       |           |           | 3933          |       |                           |           |                      |
| V DC                         | :1-ARC1<br>:1-G1                                                                                                |       |           | B         | 1 hour        | 1 day | 1 week                    | 1 month   | Custom               |
| DC<br>DC<br>DC               | :1-ARC1<br>:1-G1<br>:1-S1                                                                                       |       | -         | B         | 1 hour        | 1 day | 1 week<br>Network Traffic | 1 month   | Custom               |

#### Información relacionada

"Administre StorageGRID"

### Comprobando la configuración del servidor DNS

Puede comprobar y cambiar temporalmente los servidores del sistema de nombres de dominio (DNS) que está utilizando actualmente este nodo de dispositivo.

Lo que necesitará

#### El aparato se ha puesto en modo de mantenimiento.

#### "Colocar un dispositivo en modo de mantenimiento"

#### Acerca de esta tarea

Es posible que deba cambiar la configuración del servidor DNS si un dispositivo cifrado no puede conectarse con el servidor de gestión de claves (KMS) o un clúster KMS porque el nombre de host del KMS se especificó como un nombre de dominio en lugar de una dirección IP. Cualquier cambio realizado en la configuración de DNS del dispositivo es temporal y se pierde al salir del modo de mantenimiento. Para que estos cambios sean permanentes, especifique los servidores DNS en Grid Manager (**Mantenimiento > Red > servidores DNS**).

- Los cambios temporales en la configuración DNS sólo son necesarios para los dispositivos cifrados por nodo en los que el servidor KMS se define mediante un nombre de dominio completo, en lugar de una dirección IP, para el nombre de host.
- Cuando un dispositivo cifrado por nodo se conecta a un KMS mediante un nombre de dominio, debe conectarse a uno de los servidores DNS definidos para la cuadrícula. A continuación, uno de estos servidores DNS convierte el nombre de dominio en una dirección IP.
- Si el nodo no puede llegar a un servidor DNS para la cuadrícula, o si cambió la configuración de DNS para toda la cuadrícula cuando un nodo de dispositivo cifrado por nodo estaba sin conexión, el nodo no podrá conectarse al KMS. Los datos cifrados en el dispositivo no se pueden descifrar hasta que se resuelva el problema de DNS.

Para resolver un problema de DNS que impide la conexión de KMS, especifique la dirección IP de uno o más servidores DNS en el instalador de dispositivos de StorageGRID. Estas configuraciones temporales de DNS permiten que el dispositivo se conecte al KMS y descifre los datos en el nodo.

Por ejemplo, si el servidor DNS de la cuadrícula cambia mientras un nodo cifrado estaba desconectado, el nodo no podrá llegar al KMS cuando vuelva a conectarse, ya que sigue utilizando los valores DNS anteriores. La introducción de la nueva dirección IP del servidor DNS en el instalador de dispositivos de StorageGRID permite que una conexión KMS temporal descifre los datos del nodo.

#### Pasos

- 1. En el instalador de dispositivos StorageGRID, seleccione **Configurar redes > Configuración de DNS**.
- 2. Compruebe que los servidores DNS especificados sean correctos.

| DNS Servers                                      |                                                                         |     |
|--------------------------------------------------|-------------------------------------------------------------------------|-----|
| A Configuration changes made on this page will r | not be passed to the StorageGRID software after appliance installation. |     |
| Servers                                          |                                                                         |     |
| Server 1                                         | 10.224.223.135                                                          | ×   |
| Server 2                                         | 10.224.223.136                                                          | + × |
|                                                  | Cancel Save                                                             |     |

3. Si es necesario, cambie los servidores DNS.

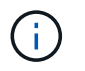

Los cambios realizados en la configuración de DNS son temporales y se pierden al salir del modo de mantenimiento.

4. Cuando esté satisfecho con la configuración temporal de DNS, seleccione Guardar.

El nodo utiliza la configuración del servidor DNS especificada en esta página para volver a conectarse al KMS, lo que permite descifrar los datos del nodo.

- 5. Tras descifrar los datos del nodo, reinicie el nodo. En el instalador del dispositivo StorageGRID, seleccione **Avanzado > Reiniciar controlador** y, a continuación, seleccione una de estas opciones:
  - Seleccione Reiniciar en StorageGRID para reiniciar el controlador con el nodo que vuelve a unir la cuadrícula. Seleccione esta opción si hizo trabajo en modo de mantenimiento y está listo para devolver el nodo a su funcionamiento normal.
  - Seleccione Reiniciar en el modo de mantenimiento para reiniciar el controlador con el nodo restante en modo de mantenimiento. Seleccione esta opción si hay otras operaciones de mantenimiento que debe realizar en el nodo antes de volver a unir la cuadrícula.

| lama   | Configure Maturaking   | Configure Hardware   | Manitar Installation | Advanced          |
|--------|------------------------|----------------------|----------------------|-------------------|
| ome    | Conligure Networking + | Conligure Hardware • | WOMEOF INSTALLATION  | Advanced •        |
|        |                        |                      |                      | RAID Mode         |
| leboo  | t Controller           |                      |                      | Upgrade Firmware  |
| equest | a controller reboot.   |                      |                      | Reboot Controller |

 $(\mathbf{i})$ 

Cuando el nodo se reinicia y se vuelve a unir a la cuadrícula, utiliza los servidores DNS de todo el sistema enumerados en Grid Manager. Después de volver a unirse a la cuadrícula, el dispositivo ya no utilizará los servidores DNS temporales especificados en el instalador de dispositivos StorageGRID mientras el dispositivo estaba en modo de mantenimiento.

El dispositivo puede tardar hasta 20 minutos en reiniciarse y volver a unirse a la cuadrícula. Para confirmar que el reinicio ha finalizado y que el nodo ha vuelto a unirse a la cuadrícula, vuelva a Grid Manager. La ficha **Nodes** debería mostrar un estado normal  $\checkmark$  para el nodo del dispositivo, que indica que no hay alertas activas y el nodo está conectado al grid.

| etApp <sup>®</sup> Stor                                       | ageGRID®                            |       |           |                    |                    |       |                 |           | Help 😽 | Root +   Sign ( |
|---------------------------------------------------------------|-------------------------------------|-------|-----------|--------------------|--------------------|-------|-----------------|-----------|--------|-----------------|
| Dashboard                                                     | 🛷 Alerts 🗸                          | Nodes | Tenants   | ILM 🕶              | Configurati        | on 🗸  | Maintenance -   | Support 🗸 |        |                 |
| <ul> <li>StorageGF</li> <li>Data C</li> <li>Data C</li> </ul> | RID Deployment<br>enter 1<br>I-ADM1 |       | StorageGR | D Deploy<br>Storag | ment<br>je Objects | s ILN | 1 Load Balance  | er        |        |                 |
|                                                               | I-ARC1<br>I-G1                      |       |           |                    | 1 hour             | 1 day | 1 week          | 1 month   | Custom |                 |
|                                                               | I-S1<br>I-S2                        |       | 6.0 Mbps  |                    |                    |       | Network Traffic | 0         |        |                 |
| DC1                                                           | -53                                 |       | 2211      |                    | ٨                  |       |                 |           |        | A               |

### Supervisar el cifrado del nodo en modo de mantenimiento

Si habilitó el cifrado de nodos para el dispositivo durante la instalación, puede supervisar el estado de cifrado del nodo de cada nodo de dispositivo, incluidos el estado del cifrado del nodo y detalles del servidor de gestión de claves (KMS).

#### Lo que necesitará

- El cifrado de nodos debe haber estado habilitado para el dispositivo durante la instalación. No se puede habilitar el cifrado de nodos después de que el dispositivo se haya instalado.
- El aparato se ha puesto en modo de mantenimiento.

"Colocar un dispositivo en modo de mantenimiento"

#### Pasos

1. En el instalador del dispositivo StorageGRID, seleccione **Configurar hardware > cifrado de nodos**.

#### Node Encryption

Node encryption allows you to use an external key management server (KMS) to encrypt all StorageGRID data on this appliance. If node encryption is enabled for the appliance and a KMS is configured for the site, you cannot access any data on the appliance unless the appliance can communicate with the KMS.

| Encryption Status                    |                                                                                                    |
|--------------------------------------|----------------------------------------------------------------------------------------------------|
| A You can only enable node encryptic | on for an appliance during installation. You cannot enable or disable the node encryption setting after the appliance is installed. |
| Enable node encryption               | Save                                                                                                    |
| Key Management Server Details        |                                                                                                    |

View the status and configuration details for the KMS that manages the encryption key for this appliance. You must use the Grid Manager to make configuration changes.

| KMS display name   | thales                                                           |   |
|--------------------|------------------------------------------------------------------|---|
| 4.0.2              |                                                                  |   |
| External key UID   | 41b0306abcce451facfce01b1b4870ae1c1ec6bd5e3849d790223766baf35c57 |   |
| Hostnames          | 10.96.99.164<br>10.96.99.165                                     |   |
| Port               | 5696                                                             |   |
| Server certificate |                                                                  | > |
| Client certificate |                                                                  | > |

#### Clear KMS Key

A Do not clear the KMS key if you need to access or preserve any data on this appliance.

If you want to reinstall this appliance node (for example, in another grid), you must clear the KMS key. When the KMS key is cleared, all data on this appliance is deleted.

Clear KMS Key and Delete Data

La página cifrado de nodos incluye estas tres secciones:

- El estado de cifrado muestra si el cifrado de nodos está habilitado o deshabilitado para el dispositivo.
- Detalles del servidor de gestión de claves muestra información sobre el KMS que se utiliza para cifrar el dispositivo. Puede expandir las secciones de certificados de servidor y cliente para ver los detalles y el estado del certificado.
  - Para solucionar problemas con los propios certificados, como renovar certificados caducados, consulte la información sobre KMS en las instrucciones para administrar StorageGRID.
  - Si hay problemas inesperados al conectarse a los hosts KMS, compruebe que los servidores del sistema de nombres de dominio (DNS) son correctos y que la red del dispositivo está configurada correctamente.

"Comprobando la configuración del servidor DNS"

- Si no puede resolver problemas de certificado, póngase en contacto con el soporte técnico.
- Clear KMS Key deshabilita el cifrado de nodos para el dispositivo, elimina la asociación entre el

dispositivo y el servidor de gestión de claves configurado para el sitio StorageGRID y elimina todos los datos del dispositivo. Debe borrar la clave KMS antes de poder instalar el dispositivo en otro sistema StorageGRID.

#### "Borrar la configuración del servidor de gestión de claves"

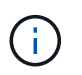

Al borrar la configuración de KMS se eliminan los datos del dispositivo, lo que hace que no se pueda acceder a ellos de forma permanente. Estos datos no se pueden recuperar.

- Cuando haya terminado de comprobar el estado de cifrado de nodo, reinicie el nodo. En el instalador del dispositivo StorageGRID, seleccione Avanzado > Reiniciar controlador y, a continuación, seleccione una de estas opciones:
  - Seleccione Reiniciar en StorageGRID para reiniciar el controlador con el nodo que vuelve a unir la cuadrícula. Seleccione esta opción si hizo trabajo en modo de mantenimiento y está listo para devolver el nodo a su funcionamiento normal.
  - Seleccione Reiniciar en el modo de mantenimiento para reiniciar el controlador con el nodo restante en modo de mantenimiento. Seleccione esta opción si hay otras operaciones de mantenimiento que debe realizar en el nodo antes de volver a unir la cuadrícula.

| lome    | Configure Networking - | Configure Hardware - | Monitor Installation | Advanced -                  |
|---------|------------------------|----------------------|----------------------|-----------------------------|
| Reboot  | Controller             |                      |                      | RAID Mode<br>Upgrade Firmwa |
| Request | a controller reboot.   |                      |                      | Reboot Controlle            |

El dispositivo puede tardar hasta 20 minutos en reiniciarse y volver a unirse a la cuadrícula. Para confirmar que el reinicio ha finalizado y que el nodo ha vuelto a unirse a la cuadrícula, vuelva a Grid Manager. La ficha **Nodes** debería mostrar un estado normal  $\checkmark$  para el nodo del dispositivo, que indica que no hay alertas activas y el nodo está conectado al grid.

| tApp <sup>®</sup> Stor | ageGRID®          |       |           |          |            |        |               |           | Help 🛨 | Root +   Sig |
|------------------------|-------------------|-------|-----------|----------|------------|--------|---------------|-----------|--------|--------------|
| ashboard)              | 🛷 Alerts 🗸        | Nodes | Tenants   | ILM 🕶    | Configurat | ion 👻  | Maintenance 🗸 | Support 🗸 |        |              |
| StorageGF              | ID Deployment     |       | StorageGR | D Deploy | ment       |        |               |           |        |              |
| ▲ Data C               | enter 1<br>I-ADM1 |       | Network   | Storag   | ge Objec   | ts ILI | M Load Balan  | cer       |        |              |
| DC1     DC1            | I-ARC1<br>I-G1    |       |           | 9        | 1 hour     | 1 day  | 1 week        | 1 month   | Custom |              |
| DC                     | I-S1              |       |           |          |            |        | Network Traff | c 😧       |        |              |
| DC1                    | 1-52              |       | 6.0 Mbps  |          |            |        |               |           |        |              |
| 0                      |                   |       | 20.00     |          | Δ          |        |               |           |        | A.           |

"Administre StorageGRID"

#### Borrar la configuración del servidor de gestión de claves

Al borrar la configuración del servidor de gestión de claves (KMS), se deshabilita el cifrado de nodos en el dispositivo. Tras borrar la configuración de KMS, los datos del dispositivo se eliminan de forma permanente y ya no se puede acceder a ellos. Estos datos no se pueden recuperar.

#### Lo que necesitará

Si necesita conservar datos en el dispositivo, debe realizar un procedimiento de retirada del nodo antes de borrar la configuración de KMS.

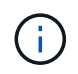

Cuando se borra KMS, los datos del dispositivo se eliminan de forma permanente y ya no se puede acceder a ellos. Estos datos no se pueden recuperar.

Retire el nodo para mover todos los datos que contiene a otros nodos en StorageGRID. Consulte las instrucciones de recuperación y mantenimiento para el decomisionado de nodos de la cuadrícula.

#### Acerca de esta tarea

Al borrar la configuración de KMS del dispositivo, se deshabilita el cifrado de nodos y se elimina la asociación entre el nodo del dispositivo y la configuración de KMS del sitio StorageGRID. Los datos del dispositivo se eliminan y el dispositivo se deja en estado previo a la instalación. Este proceso no se puede revertir.

Debe borrar la configuración de KMS:

 Antes de poder instalar el dispositivo en otro sistema StorageGRID, que no utiliza un KMS o que utiliza un KMS diferente.

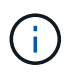

No borre la configuración de KMS si piensa volver a instalar un nodo de dispositivo en un sistema StorageGRID que utilice la misma clave KMS.

- Antes de poder recuperar y volver a instalar un nodo en el que se perdió la configuración de KMS y la clave KMS no se puede recuperar.
- · Antes de devolver cualquier aparato que se haya utilizado anteriormente en su centro.
- Después de retirar un dispositivo con el cifrado de nodos habilitado.

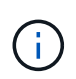

Retire el dispositivo antes de borrar KMS para mover sus datos a otros nodos del sistema StorageGRID. La eliminación de KMS antes de retirar el dispositivo provocará la pérdida de datos y podría hacer que el dispositivo deje de funcionar.

#### Pasos

1. Abra un explorador e introduzca una de las direcciones IP para la controladora de computación del dispositivo.

#### https://Controller\_IP:8443

*Controller\_IP* Es la dirección IP de la controladora de computación (no la controladora de almacenamiento) en cualquiera de las tres redes StorageGRID.

Aparece la página de inicio del instalador de dispositivos de StorageGRID.

#### 2. Seleccione Configurar hardware > cifrado de nodos.

#### Node Encryption

Node encryption allows you to use an external key management server (KMS) to encrypt all StorageGRID data on this appliance. If node encryption is enabled for the appliance and a KMS is configured for the site, you cannot access any data on the appliance unless the appliance can communicate with the KMS.

| Encryption Status                                     |                                                                                                    |
|-------------------------------------------------------|----------------------------------------------------------------------------------------------------|
| A You can only enable node encryption                 | on for an appliance during installation. You cannot enable or disable the node encryption setting after the appliance is installed. |
| Enable node encryption                                | Save                                                                                                    |
| Key Management Server Details                         |                                                                                                    |
| View the status and configuration details<br>changes. | s for the KMS that manages the encryption key for this appliance. You must use the Grid Manager to make configuration               |
| KMS display name                                      | thales                                                                                                    |
| External key UID                                      | 41b0306abcce451facfce01b1b4870ae1c1ec6bd5e3849d790223766baf35c57                                                                    |
| Hostnames                                             | 10.96.99.164<br>10.96.99.165                                                                                                    |
| Port                                                  | 5696                                                                                                    |
| Server certificate                                    | >                                                                                                    |
| Client certificate                                    | *                                                                                                    |
| Clear KMS Key                                         |                                                                                                    |
| ▲ Do not clear the KMS key if you ne                  | ed to access or preserve any data on this appliance.                                                                                |

If you want to reinstall this appliance node (for example, in another grid), you must clear the KMS key. When the KMS key is cleared, all data on this appliance is deleted.

Clear KMS Key and Delete Data

![](_page_65_Picture_7.jpeg)

Si se borra la configuración de KMS, los datos del dispositivo se eliminarán permanentemente. Estos datos no se pueden recuperar.

- 3. En la parte inferior de la ventana, seleccione Borrar clave KMS y Eliminar datos.
- Si está seguro de que desea borrar la configuración de KMS, escriba clear + y seleccione Borrar clave KMS y Eliminar datos.

| A Warning                                                                                                    |                                                                 |
|----------------------------------------------------------------------------------------------------|-----------------------------------------------------------------|
| Confirm Clear KMS Key and Delete All Node<br>Clearing the KMS key:                                                           | Data                                                            |
| <ul> <li>Deletes KMS encryption key from the</li> <li>Deletes all data on the node</li> <li>Reboots the appliance</li> </ul> | node                                                            |
| If you are sure you want to clear the KMS key<br>box. Then, select Clear KMS Key and Delet                                   | y and delete all node data, type 'clear' in the text<br>e Data. |
| clear                                                                                                    | Cancel Clear KMS Key and Delete Data                            |

La clave de cifrado KMS y todos los datos se eliminan del nodo y el dispositivo se reinicia. Esto puede tardar hasta 20 minutos.

5. Abra un explorador e introduzca una de las direcciones IP para la controladora de computación del dispositivo.

#### https://Controller\_IP:8443

*Controller\_IP* Es la dirección IP de la controladora de computación (no la controladora de almacenamiento) en cualquiera de las tres redes StorageGRID.

Aparece la página de inicio del instalador de dispositivos de StorageGRID.

#### 6. Seleccione **Configurar hardware > cifrado de nodos**.

7. Compruebe que el cifrado de nodos está desactivado y que la información de claves y certificados de Detalles del servidor de administración de claves y el control Borrar clave KMS y Eliminar datos se eliminan de la ventana.

El cifrado de nodos no se puede volver a habilitar en el dispositivo hasta que se vuelva a instalar en una cuadrícula.

#### Después de terminar

Una vez que el dispositivo se haya reiniciado y haya verificado que se ha borrado KMS y que el dispositivo está en estado previo a la instalación, puede quitar físicamente el dispositivo del sistema de StorageGRID. Consulte las instrucciones de recuperación y mantenimiento para obtener información sobre cómo preparar un aparato para su reinstalación.

#### Información relacionada

"Administre StorageGRID"

"Mantener recuperar"

#### Información de copyright

Copyright © 2024 NetApp, Inc. Todos los derechos reservados. Imprimido en EE. UU. No se puede reproducir este documento protegido por copyright ni parte del mismo de ninguna forma ni por ningún medio (gráfico, electrónico o mecánico, incluidas fotocopias, grabaciones o almacenamiento en un sistema de recuperación electrónico) sin la autorización previa y por escrito del propietario del copyright.

El software derivado del material de NetApp con copyright está sujeto a la siguiente licencia y exención de responsabilidad:

ESTE SOFTWARE LO PROPORCIONA NETAPP «TAL CUAL» Y SIN NINGUNA GARANTÍA EXPRESA O IMPLÍCITA, INCLUYENDO, SIN LIMITAR, LAS GARANTÍAS IMPLÍCITAS DE COMERCIALIZACIÓN O IDONEIDAD PARA UN FIN CONCRETO, CUYA RESPONSABILIDAD QUEDA EXIMIDA POR EL PRESENTE DOCUMENTO. EN NINGÚN CASO NETAPP SERÁ RESPONSABLE DE NINGÚN DAÑO DIRECTO, INDIRECTO, ESPECIAL, EJEMPLAR O RESULTANTE (INCLUYENDO, ENTRE OTROS, LA OBTENCIÓN DE BIENES O SERVICIOS SUSTITUTIVOS, PÉRDIDA DE USO, DE DATOS O DE BENEFICIOS, O INTERRUPCIÓN DE LA ACTIVIDAD EMPRESARIAL) CUALQUIERA SEA EL MODO EN EL QUE SE PRODUJERON Y LA TEORÍA DE RESPONSABILIDAD QUE SE APLIQUE, YA SEA EN CONTRATO, RESPONSABILIDAD OBJETIVA O AGRAVIO (INCLUIDA LA NEGLIGENCIA U OTRO TIPO), QUE SURJAN DE ALGÚN MODO DEL USO DE ESTE SOFTWARE, INCLUSO SI HUBIEREN SIDO ADVERTIDOS DE LA POSIBILIDAD DE TALES DAÑOS.

NetApp se reserva el derecho de modificar cualquiera de los productos aquí descritos en cualquier momento y sin aviso previo. NetApp no asume ningún tipo de responsabilidad que surja del uso de los productos aquí descritos, excepto aquello expresamente acordado por escrito por parte de NetApp. El uso o adquisición de este producto no lleva implícita ninguna licencia con derechos de patente, de marcas comerciales o cualquier otro derecho de propiedad intelectual de NetApp.

Es posible que el producto que se describe en este manual esté protegido por una o más patentes de EE. UU., patentes extranjeras o solicitudes pendientes.

LEYENDA DE DERECHOS LIMITADOS: el uso, la copia o la divulgación por parte del gobierno están sujetos a las restricciones establecidas en el subpárrafo (b)(3) de los derechos de datos técnicos y productos no comerciales de DFARS 252.227-7013 (FEB de 2014) y FAR 52.227-19 (DIC de 2007).

Los datos aquí contenidos pertenecen a un producto comercial o servicio comercial (como se define en FAR 2.101) y son propiedad de NetApp, Inc. Todos los datos técnicos y el software informático de NetApp que se proporcionan en este Acuerdo tienen una naturaleza comercial y se han desarrollado exclusivamente con fondos privados. El Gobierno de EE. UU. tiene una licencia limitada, irrevocable, no exclusiva, no transferible, no sublicenciable y de alcance mundial para utilizar los Datos en relación con el contrato del Gobierno de los Estados Unidos bajo el cual se proporcionaron los Datos. Excepto que aquí se disponga lo contrario, los Datos no se pueden utilizar, desvelar, reproducir, modificar, interpretar o mostrar sin la previa aprobación por escrito de NetApp, Inc. Los derechos de licencia del Gobierno de los Estados Unidos de América y su Departamento de Defensa se limitan a los derechos identificados en la cláusula 252.227-7015(b) de la sección DFARS (FEB de 2014).

#### Información de la marca comercial

NETAPP, el logotipo de NETAPP y las marcas que constan en http://www.netapp.com/TM son marcas comerciales de NetApp, Inc. El resto de nombres de empresa y de producto pueden ser marcas comerciales de sus respectivos propietarios.